# PAYCO 광고주센터 이용가이드

V1.3 | 2020.2.

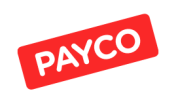

# 1. PAYCO 쿠폰이란? (p.3)

2. 광고주 계정 등록 방법 (p.7)

1. 광고주 회원가입 프로세스

3. 광고주 추가 담당자 초대

- 1. PAYCO 쿠폰 안내
- 2. 캠페인 유형

2. 광고주 등록

- 3. 맞춤쿠폰 캠페인 (p.11)
  - 1. 캠페인 필수 등록 소재 안내
  - 2. 캠페인 생성
  - 3. 캠페인 등록 및 검수
  - 4. 캠페인 수정
  - 5. 리포트

### 4. 내 주변 캠페인 (p.35)

- 1. 캠페인 선택 등록 소재 안내
- 2. 매장 등록
- 3. 캠페인 생성
- 4. 캠페인 등록 및 검수
- 5. 캠페인 수정
- 6. 리포트

5. 광고비 충전 (p.55)

# 1. PAYCO 쿠폰이란?

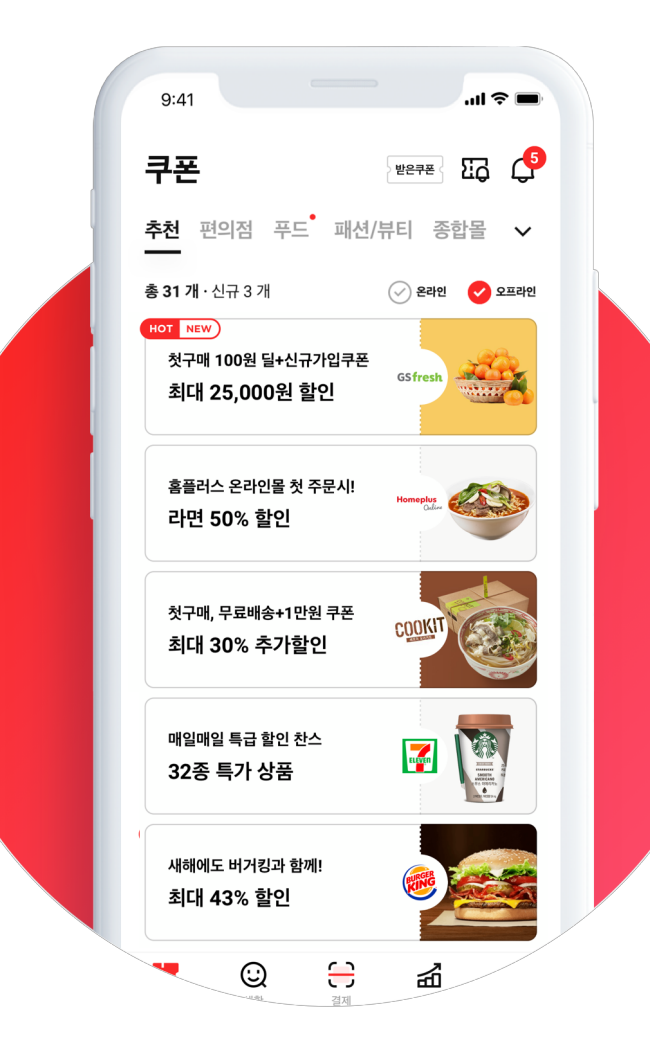

## 빅데이터 분석을 통한 최적의 타겟 쿠폰 마케팅 플랫폼

# PAYCO 쿠폰

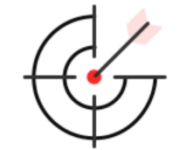

### 고도화된 타겟팅 기술

다년간 축적된 빅데이터와 고도화된 타겟팅 분석 기술로 광고 노출 핵심 고객군 도출

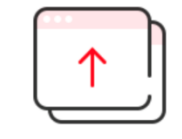

### 우수한 구매 전환율

간편결제 기반 구매력 있는 고객 대상으로, 클릭률과 구매전환율이 높고, 신규/재방문 고객 확보에 매우 효과적

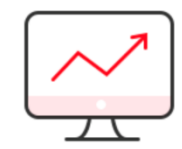

### 효율적인 광고운영

쉽고 편리한 관리자 기능으로 광고등록부터 효율분석까지 직접 운영할 수 있고, 실적 현황에 따라 즉각적인 노출 제어 가능

# 맞춤 쿠폰

빅데이터 분석을 통한 타겟 쿠폰 마케팅에 적합합니다.

### ·노출영역

PAYCO 앱 메인 쿠폰 〉 '추천/푸드/패션/뷰티/반려동물 등' 카테고리

### · 과금 : CPC (Cost Per Click)

배너 클릭 당 과금 방식으로, 클릭이 발생할 때마다 과금됩니다.

- 온라인 가맹점 : CPC 200원 (VAT 별도)

- 오프인 가맹점 : CPC 100원 (VAT 별도)

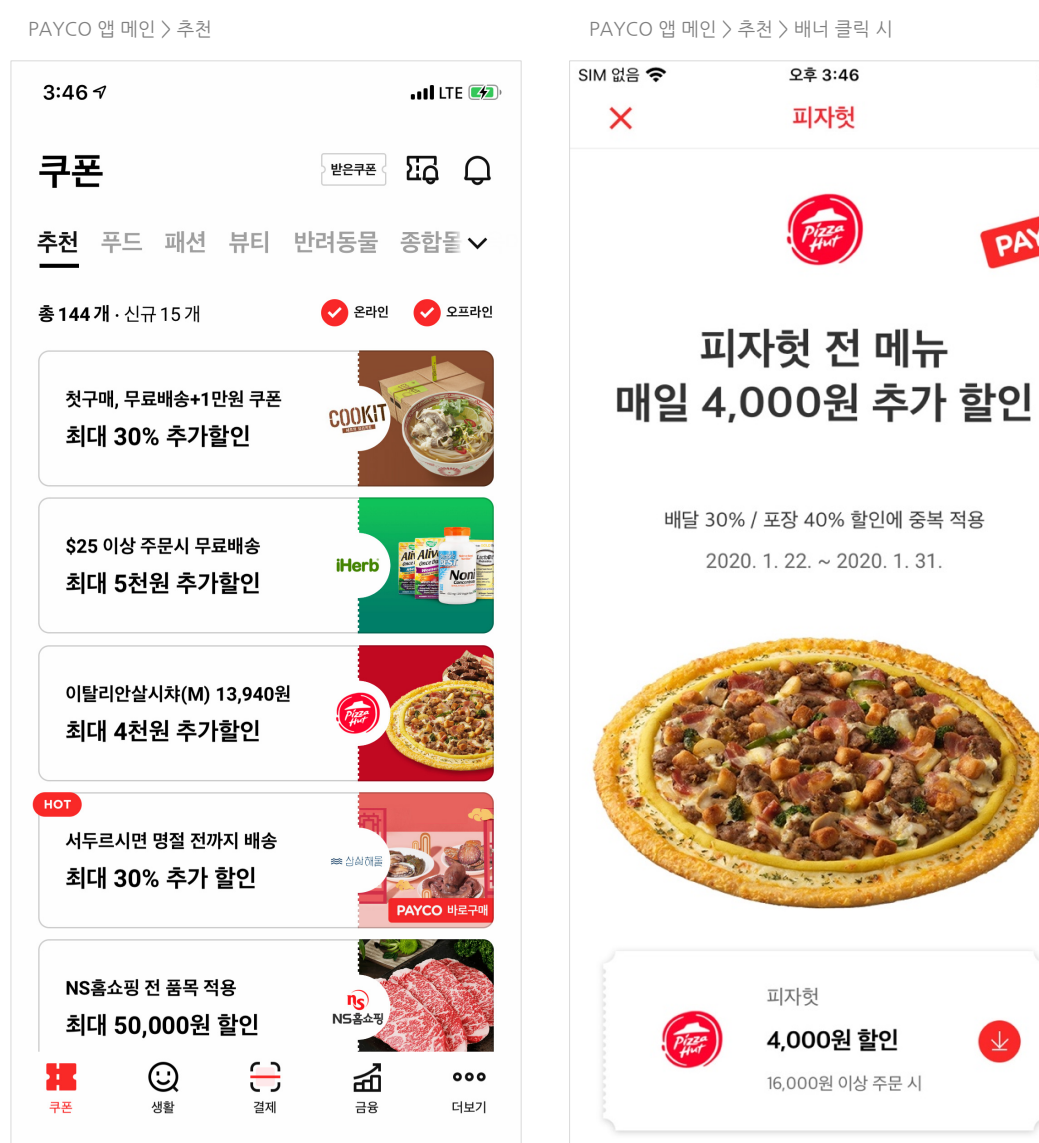

PAYCO 앱 메인 〉 추천 〉 배너 클릭 시

오후 3:46

피자헛

피자헛

4,000원 할인

16,000원 이상 주문 시

 $\mathbf{\Psi}$ 

PAYCO

## 내 주변 쿠폰

매장과 가까운 곳에 있는 고객 또는

매장이 위치한 지역을 선택한 고객에게 광고를 노출합니다.

### ·노출영역

PAYCO 앱 메인 쿠폰 > '내 주변' 카테고리

· 과금 : CPT (Cost Per Time)

- 30일 노출 기준으로 과금됩니다.

- 30일 : 50,000원 (VAT 별도, 30일 단위로 집행 가능)

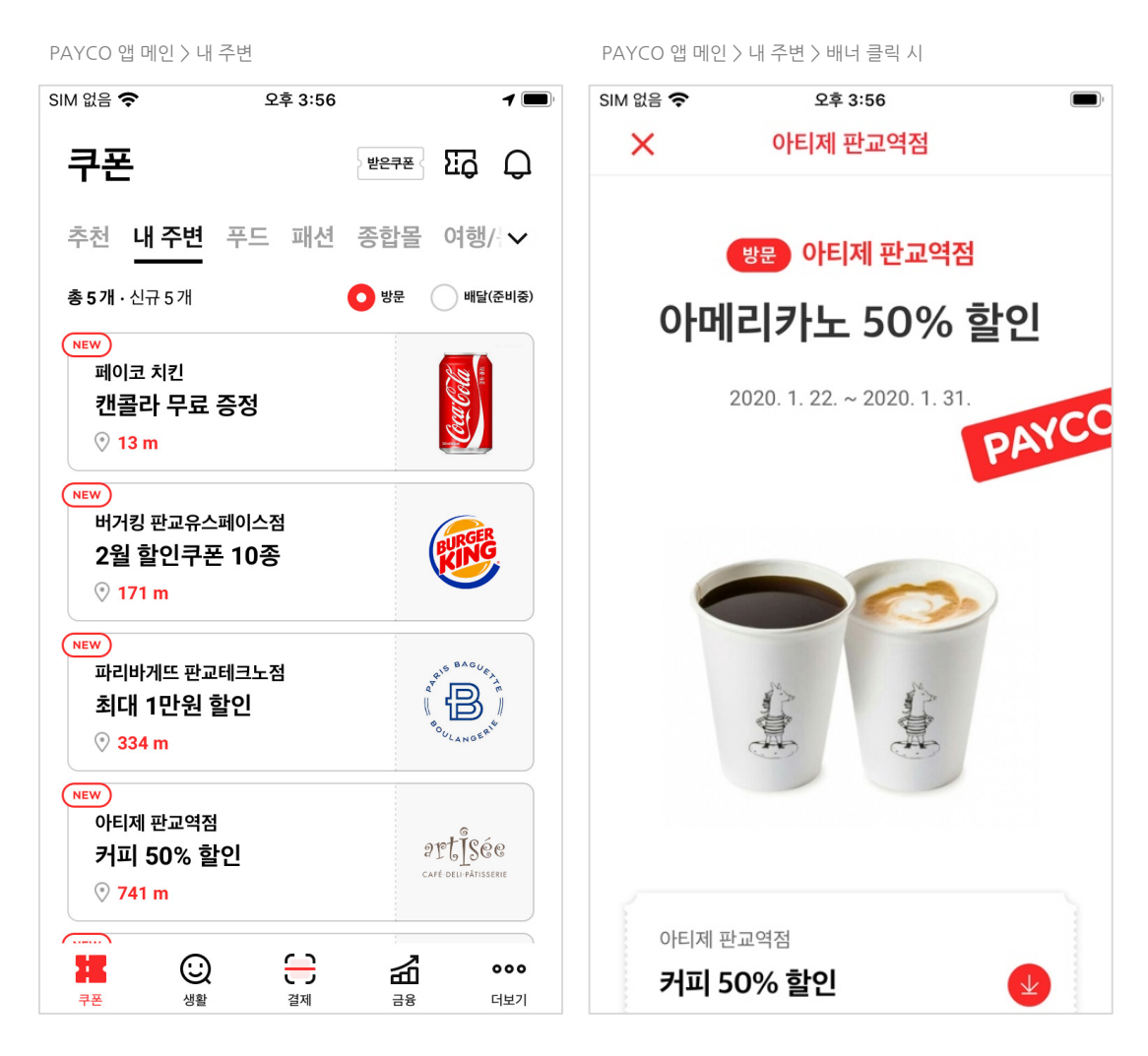

# 2. 광고주 계정 등록 방법

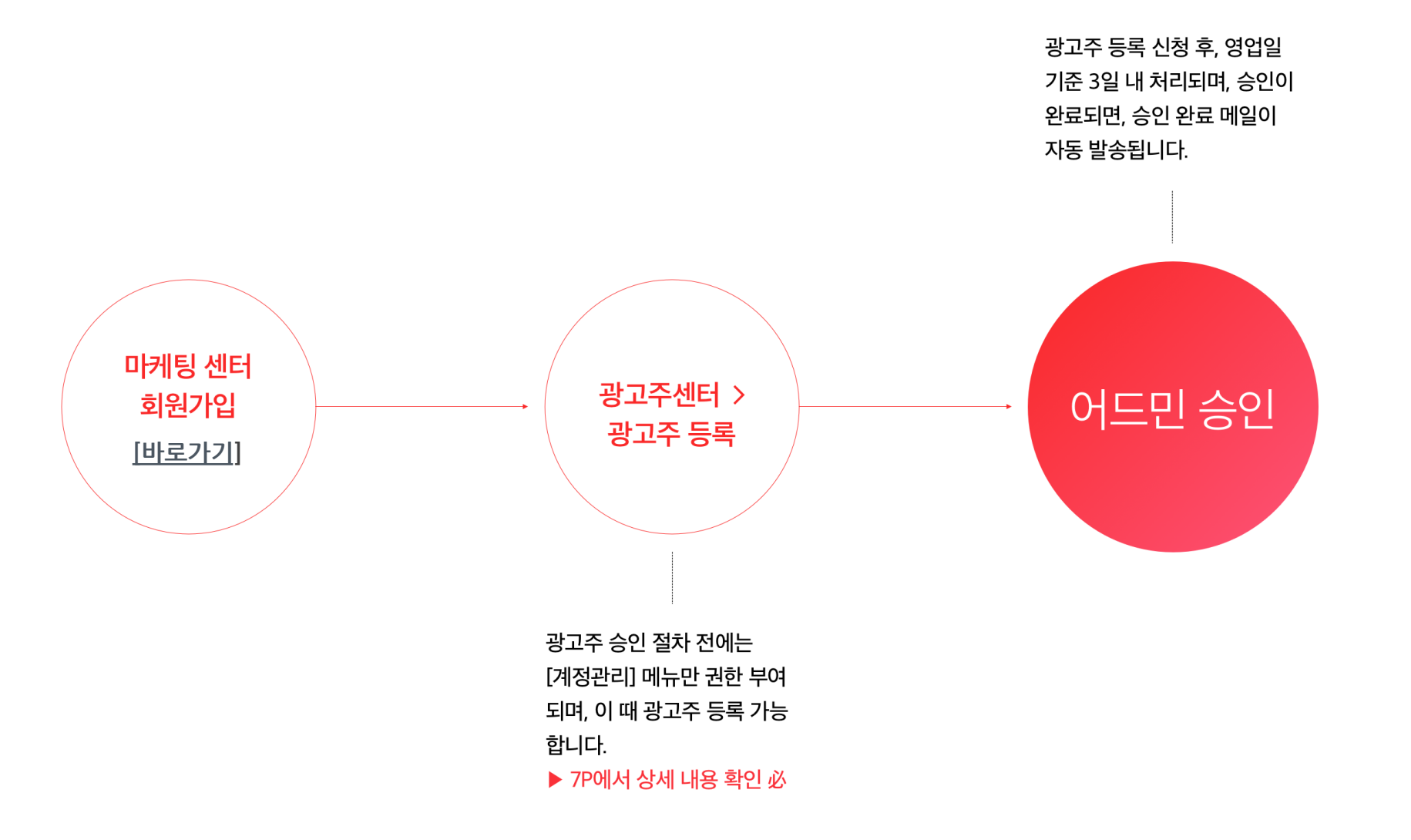

# 2. 광고주 등록

◆ 광고주 등록 필수 입력값 (붉은색 음영 표시 영역)

- 법인명(광고주명)

- 실무자 연락처

- 사업자 등록번호

- 사업자 등록증 : 파일첨부

| 지] 일이삼사오륙칠팔구십일이삼사오륙칠팔구· | 십일이삼사오…    |      | 테스트쇼핑콜   | <ul> <li>abcdefghijklmnopg</li> </ul> | <u>rstuvw@payco.com</u>   로그아웃 |           |                                                  |
|-------------------------|------------|------|----------|---------------------------------------|--------------------------------|-----------|--------------------------------------------------|
| AYCO 마케팅센터              |            |      | 가맹점 실사 진 | 행중입니다.<br>광                           | 고주센터 고객지원                      |           |                                                  |
|                         |            |      | 계정관리     | 캠페인관리 리포트                             | 어드민관리 결제관리                     | 광고주 등<br> | ·록                                               |
| 1주 관리                   |            |      |          |                                       |                                | 법인명 (광고주무 | 예: (주)엔에이치엔페이코                                   |
| 2.바이르 이러쉐 5.바이          |            |      |          | NOT 58                                | 1177 0171 52                   |           | 광고주명은 필수값입니다.                                    |
|                         | 소외         |      |          | 생고수 등록                                | 광고주 인증기 등록                     | 광고주 실무자명  | <b>병</b> 에: 홍길동                                  |
| 2                       |            |      |          |                                       |                                |           | E-mail• 에: payco@payco.com 대표번호 에: 000-0000-0000 |
| ·주명 14                  | 등록일        | 등록상태 | 회원수      | 회원 초대하기                               | 가맹점연결여부                        | 실무자 연락처   | 실무자 E-mail은 필수값입니다.                              |
| <u> </u>                | 2018-12-05 | 등록완료 | 5        | 초대                                    | 연결완료                           |           | * 광고주 승인여부 및 캠페인 운영 관련 알림 메일은 위 매일 주소로 발송 됩니다.   |
| 쳐리퍼블릭(주)                | 2018-12-05 | 승인완료 | 1        | 초대                                    | -                              | 사업자 등록번호  | ¢, .                                             |
| 1                       | 2018-12-05 | 등록완료 | 10       | 초대                                    | 연결완료                           |           | 사업자 등록번호는 필수값입니다.                                |
| 늘기업(주)                  | 2018-12-05 | 승인완료 | 4        | 초대                                    | 연결완료                           | 사업자 등록증•  | 파일업로드                                            |
|                         | 2018-12-05 | 등록완료 | 1        | 초대                                    |                                |           | 사업자 등록종은 필수값입니다.                                 |
| 2                       | 2018-12-05 | 등록완료 | 12       | 초대                                    | 연결완료                           | 통장사본      | 파일업로드                                            |
| <u>통</u> 쇼핑             | 2018-12-05 | 승인완료 | 4        | 초대                                    | 연결완료                           |           | 법인명이 표기된 통장 사본을 첨부해주세요.                          |
|                         | 2018-12-05 | 등록완료 | 4        | 초대                                    | 연결완료                           |           | * 실제 업로드한 파일명이 아닌 랜덤한 값으로 파일명이 업로드 됩니다.          |
| ·마가나다라마가나다라마가나다라마…      | 2018-12-05 | 등록완료 | 4        | 초대                                    | 연결완료                           |           |                                                  |
| 글자까지 표기후 …처리            | 2018-12-05 | 등록완료 | 4        | 초대                                    | 연결완료                           |           | 위소 경독                                            |
| 쇼핑                      | 2018-12-05 | 등록와료 | 5        | 초대                                    | 여결와료                           |           |                                                  |

## 3. 광고주 추가 담당자 초대

### 광고주 추가 담당자 초대 프로세스

- 1. 광고주센터 > 계정관리 > 회원 초대하기 '초대' 버튼 클릭
- 2. 초대받을 담당자의 PAYCO 마케팅센터 ID 입력 > 확인
- 3. 초대된 담당자 메일로 광고주 초대 인증키 발송 > 인증키 복사
- 4. 광고주센터 바로가기 > 계정관리 > 광고주 인증키 등록 > 인증키 입력 > 초대 완료

### 초대한 회원

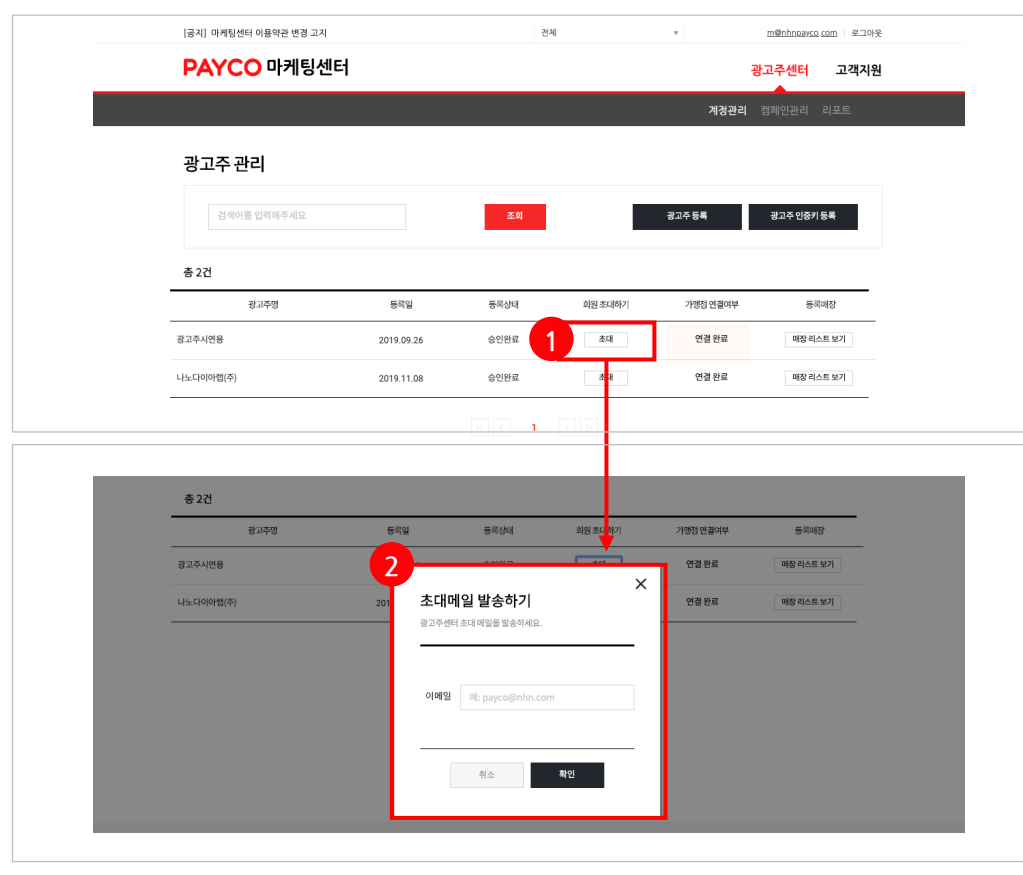

### 초대 받은 회원

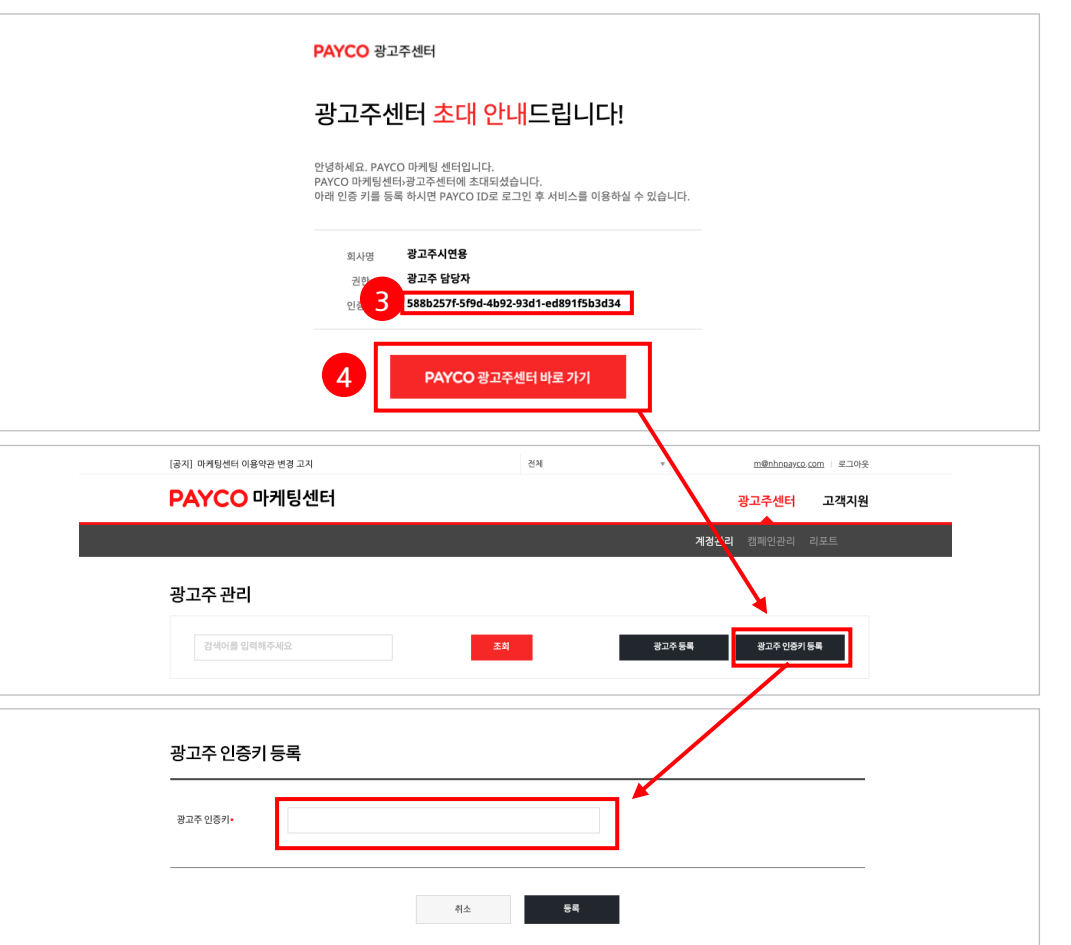

# 3. 맞춤쿠폰 캠페인

# 1. 필수 등록 소재 안내

① <u>로고 디자인 가이드</u>

② <u>목록 배너 이미지 디자인 가이드</u>

③ <u>메인 이미지 디자인 가이드</u>

# 2. 캠페인 생성

① 캠페인 관리 메뉴 안내

② <u>캠페인 기본 정보 입력</u>

③ <u>타겟 설정</u>

④ <u>배너 설정</u>

⑤ <u>쿠폰 설정</u>

⑥ <u>이벤트 페이지 설정</u>

# 3. <u>캠페인 등록 및 검수</u>

## 4. <u>캠페인 수정</u>

# 5. <u>리포트</u>

## 1. 필수 등록 소재 안내

- 쿠폰 캠페인 생성을 위해, 3가지 이미지 소재 사전 제작이 필요합니다.
- ✤ <u>로고 디자인 가이드 확인하기</u>
- ✤ <u>목록 배너 디자인 가이드 확인하기</u>
- ♦ <u>이벤트 메인 이미지 디자인 가이드 확인하기</u>

#### [로고 / 목록 배너 이미지 노출 영역]

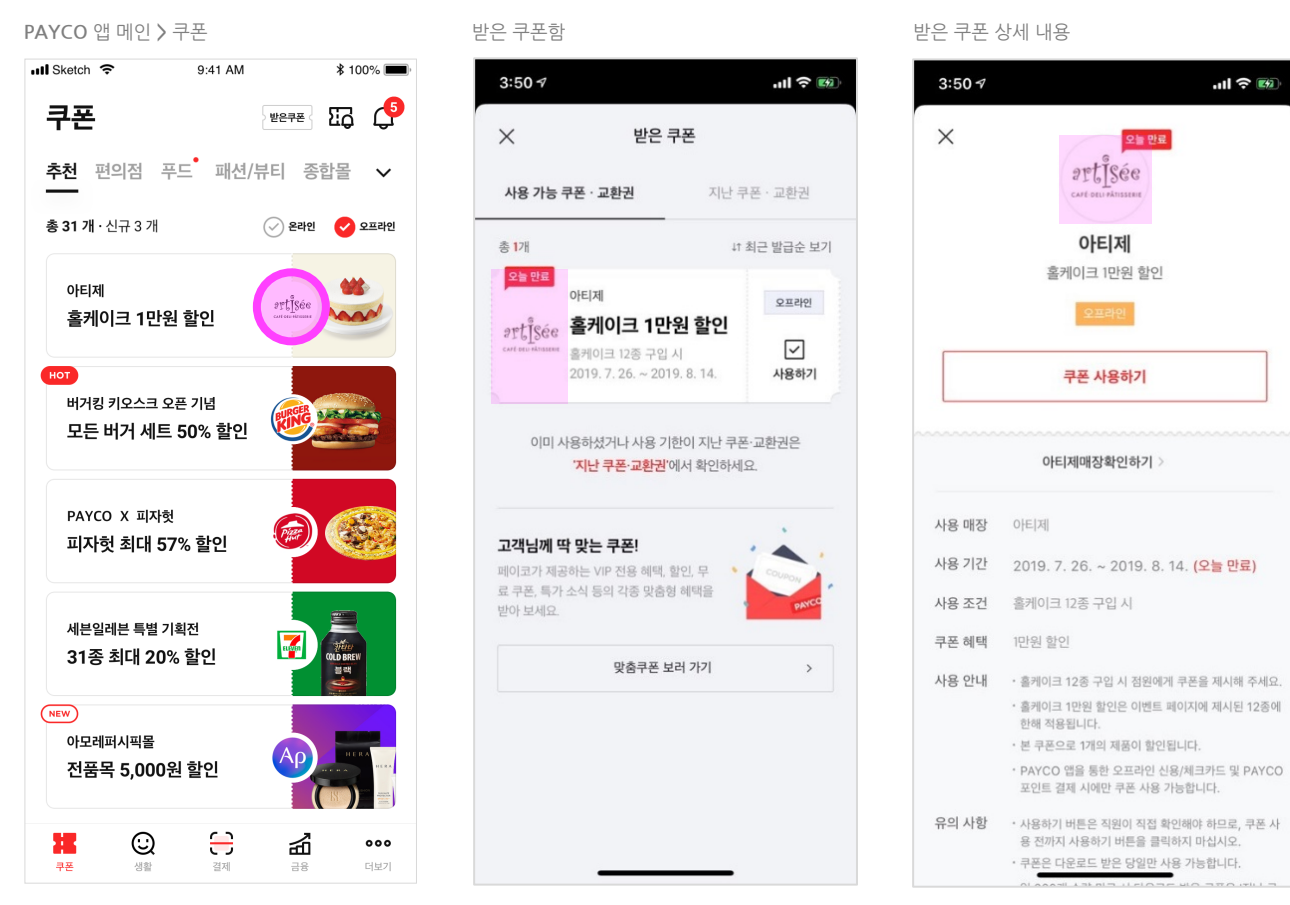

[이벤트 메인 이미지 노출 영역]

이벤트 페이지

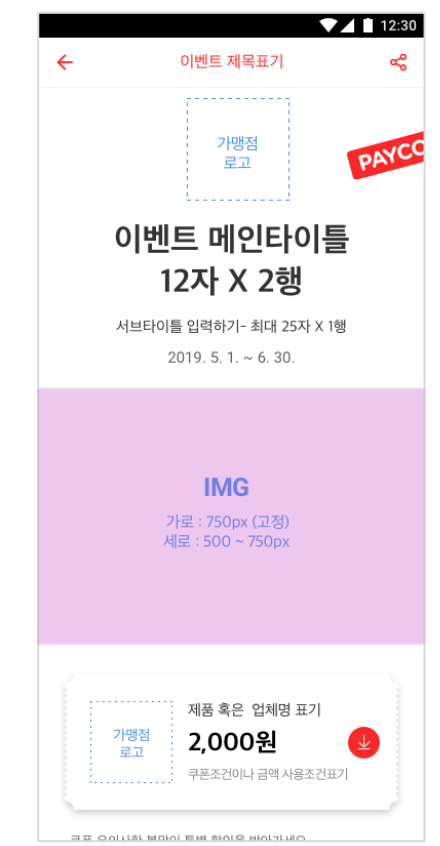

## 1. 필수 등록 소재 안내 > ① 로고 디자인 가이드

• 로고 디자인 가이드

- 이미지 사이즈 : 가로 300px, 세로 300px

- 파일 용량 : 50KB이하
- 파일 포맷 : JPG 또는 PNG

| A type. 길이가 짧은 형태의 가로형 | 31 타입 최소 여백 |               |           |        |      |                    |
|------------------------|-------------|---------------|-----------|--------|------|--------------------|
| BRAND                  |             | <b>B</b> Ugsi | <b>CU</b> | CJmall | FILS | <sup>⊮</sup> S-OIL |

#### B type, 길이가 긴 형태의 가로형 BI 타입 최소 여백

| BRAND & IDENTIT | *Inter <b>park</b> | afreeca™ë | LEZHIN&COMI <b>C</b> S | <b>Eland</b> mall | <sup>ಜ್ವ</sup> ಶುಟ್ಟಿವಿಕ್ಷಿನ<br>LOUNGE | MUSINSA |
|-----------------|--------------------|-----------|------------------------|-------------------|----------------------------------------|---------|
| a second        |                    |           |                        |                   |                                        |         |
|                 |                    |           |                        |                   |                                        |         |
| 20 pixel 2      | 0 pixel            |           |                        |                   |                                        |         |

#### C type. 정방형 BI 타입 최소 여백

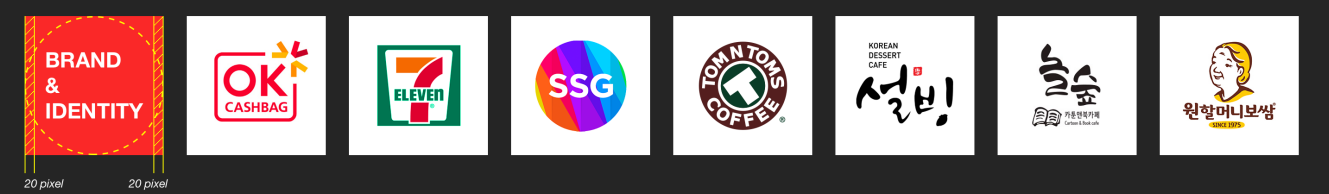

## 1. 필수 등록 소재 안내 > ② 목록 배너 디자인 가이드

• 목록 배너 디자인 가이드

- 이미지 사이즈 : 가로 360px, 세로 360px

- 파일 용량 : 100KB이하

- 파일 포맷 : JPG 또는 PNG

### 배너 디자인 가이드

좌측 Bl영역을 고려하여, 보라색 영역을 중심으로 이미지 제작.

삼다수몰 정기배송 **삼다수2L 300원씩** 

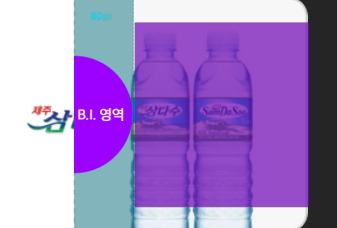

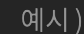

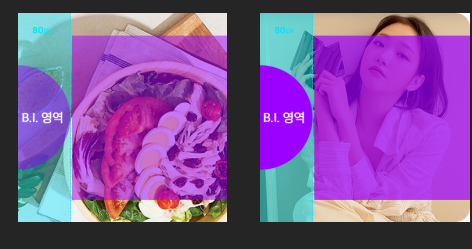

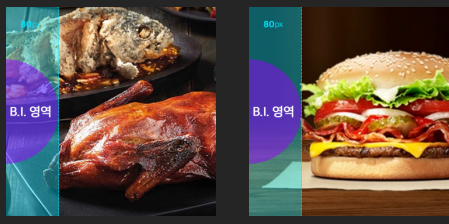

# 1. 필수 등록 소재 안내 > ③ 이벤트 메인 이미지 디자인 가이드

이벤트 메인 이미지 디자인 가이드

- 이미지 사이즈 : 가로 750px, 세로 500~750px
- 파일 용량 : 1MB이하
- 파일 포맷 : JPG 또는 PNG

### ※ 등록 불가 예시

- 선정적인 이미지 또는 폭력적, 혐오스럽거나 공포감을 유발하는 이미지
   해상도가 낮거나 깨져보이는 이미지, 형체를 알아보기 힘든 이미지, 가독성이 낮다고 판단되는 이미지
- 텍스트 및 불필요한 요소가 높은 비중으로 포함된 이미지
- 쿠폰과 관련 없는 이미지

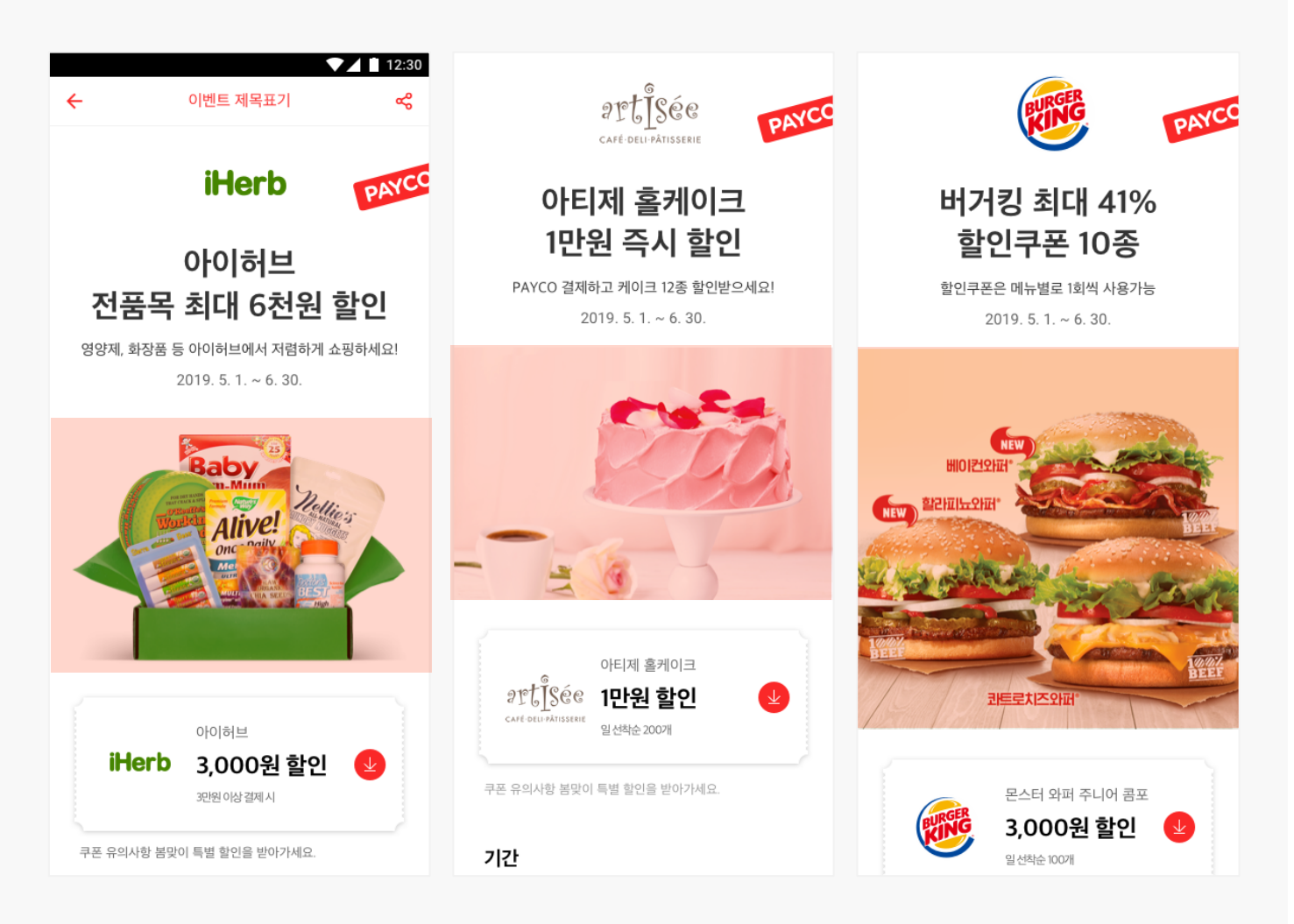

|   |   | [공지] 멤버                                | 십 센터 공지사항 티   | 스트 1 |                   |            |            |                 | 8월 9일 테:              | <u>∆⊑</u> ▼ |                  | mi******@naver.com | 로그아웃              |
|---|---|----------------------------------------|---------------|------|-------------------|------------|------------|-----------------|-----------------------|-------------|------------------|--------------------|-------------------|
|   |   | PA                                     | <b>(CO</b> 마키 | 비팅센터 |                   |            |            |                 | 전체<br>(광고주) 81<br>테스트 | 월 9일        |                  | 캠페인 고              | 객지원               |
|   |   |                                        |               |      |                   |            |            | 계정관리 <b>캠페</b>  | (광고주) GS<br>인관<br>OP  | sH<br>관리    |                  |                    |                   |
|   | 캠 | 페인 관리                                  |               |      |                   |            |            |                 |                       |             |                  |                    |                   |
|   |   | 7일 30일                                 | 금월            | 전월   | 20                | 19-04-23   | ☆ 20       | 19-04-23 🖮      |                       |             |                  |                    |                   |
|   |   | 캠페인명                                   |               |      |                   |            | 캠페인 상태     |                 |                       |             |                  |                    |                   |
|   |   | 전체                                     |               |      |                   | Ŧ          | 전체         | Ψ.              |                       | 조회          |                  |                    |                   |
|   |   |                                        |               |      |                   |            |            |                 |                       |             |                  | _ 2                |                   |
| 7 |   |                                        |               |      | 2                 |            |            |                 |                       | -           |                  |                    |                   |
| l | 직 | 동종료                                    |               |      | <u>ل</u>          |            |            |                 | 엑셀다운로드                | ≺] 캠페인      | ! 카이드 📔          | 캠페인 생성             | +                 |
| [ |   | 캠페인명 1↓                                | 캠페인명ID        | 심사↑∔ | 상태↑∔              | 시작일        | 종료일        | 노출수↑↓           | 배너클릭↑∔                | 총클릭↑∔       | <b>CTR(%)</b> †∔ | 총예산↑↓              | 광고비↑∔             |
| [ |   | 갈릭마블 스테이크 출시 기<br>넘 출시 기념 20%할인        | 00000000000   | 승인   | 작동                | 2019-03-29 | 2019-03-29 | 200,000,000     | 54,315                | 514,315     | 99%              | 2,000,000          | 2,000,000         |
|   | ~ | 눈이오면 15% 할인                            | 2222222222222 | 대기   | 심사중               | 2019-03-29 | 2019-03-29 | 40,102,000,000  | 5254,315              | 25,254,315  | 5%               | 1,000,000,000,000  | 1,000,000,000,000 |
|   | ~ | 피자헛 신메뉴 구매 시<br>3,000원 할인              | 0000000000    | 승인   | 작동                | 2019-03-29 | 2019-03-29 | 2,000,000       | 5254,315              | 254,315     | 10%              | 2,000,000          | 2,000,000         |
|   |   | 캠핑용품 전상품 3,000원<br>할인                  | 0000000000    | 대기   | 임시저장              | 2019-03-29 | 2019-03-29 | 450,000         | 5254,315              | 815,254,315 | 52%              | 815,450,000        | 25,250,450,000    |
|   |   | 갈릭마블 스테이크 출시 기<br>념 3000원 할인           | 0000000000    | 반려   | 심사중               | 2019-03-29 | 2019-03-29 | 125,080,000     | 32,114,315            | 14,315      | 99%              | 105,580,000        | 105,580,000       |
|   |   | 눈이오면 15% 할인                            | 0000000000    | 승인   | 종료                | 2019-03-29 | 2019-03-29 | 500,000         | 5254,315              | 5254,315    | 99%              | 500,000            | 500,000           |
|   |   | 신메뉴 구매 시 50% 할인                        | 0000000000    | 대기   | 종료                | 2019-03-29 | 2019-03-29 | 2,000,000       | 44,315                | 3,044,315   | 12%              | 2,000,000          | 2,000,000         |
|   |   | 캠핑용품 전상품 3,000원<br>할인                  | 0000000000    | 승인   | 종료                | 2019-03-29 | 2019-03-29 | 52,102,000,000  | 14,315                | 200,014,315 | 99%              | 102,000,000        | 102,000,000       |
|   |   | 캠핑용품캠핑용품캠핑용품<br>캠핑용품캠핑용품캠용품캠<br>용품캠핑용품 | 01234567890   | 반려   | <u>8</u> 2        | 2019-03-29 | 2019-03-29 | 102,000,000     | 554,315               | 554,315     | 99%              | 0,000,000,000,000  | 0,000,000,000,000 |
|   | ~ | 총35자(한글)이후에는․․․으<br>로 표기해주세요.          | 999999999999  | 대기   | 200<br>200<br>200 | 2019-03-29 | 2019-03-29 | 000,000,000,000 | 99,999,999            | 999,999,999 | 99%              | 9,999,999,999,999  | 9,999,999,999,999 |

### <u>상태 항목 상세 설명</u>

| 구분                    | 1      | 설명                                                                                                   |
|-----------------------|--------|----------------------------------------------------------------------------------------------------|
|                       | 승인 대기  | 캠페인 생성이 완료되어 심사 요청이 된 상태                                                                             |
| <b>심사 상태</b> 반려<br>승인 | 반려     | 캠페인이 반려되어 캠페인 수정이 필요한 상태                                                                             |
|                       | 승인     | 캠페인이 승인되어 작동될 수 있는 상태                                                                                |
|                       | 임시저장   | 캠폐인 생성 버튼을 클릭 후 임시 저장된 심사 전 상태                                                                       |
|                       | 심사중    | 캠폐인 생성이 완료된 상태로 승인을 기다리고 있는 상태                                                                       |
| 캠페인 상태                | 작동(대기) | 심사 상태가 승인이며, 캠페인 시작일 전인 상태                                                                           |
|                       | 작동     | 심사 상태가 승인이며, 캠페인이 진행 중인 상태                                                                           |
|                       | 종료     | <ul> <li>캠페인 종료일이 지난 경우 or 캠페인 예산 및 쿠폰 예산(매수)이 모두 소진된 경우</li> <li>광고주가 종료 버튼으로 종료 처리 한 경우</li> </ul> |

4. 작동, 종료 : 캠페인 별 체크박스 선택 후 작동 또는 종료 버튼 클릭하면 바로 상태 반영되며, 이 때 다수 캠페인을 선택하여도 상태 반영 가능합니다.

1. 광고주 계정 선택 : 상단 드롭박스에서 특정 광고주 계정 선택하여 해당 계정으로 이동해야 합니다. (\*특정 광고주 계정 선택 이전에는 캠페인 생성 버튼 노출되지 않음)

### 2. 캠페인 생성 [ 캠페인 관리 > 캠페인 생성]

**2. 캠페인 생성 :** 상단의 '캠페인 생성' 버튼을 클릭하여 맞춤쿠폰 캠페인을 등록할 수 있습니다.
 **3. 상태 :** 심사 및 캠페인 상태를 표시하며 상태 항목 상세 설명은 아래 표를 참고 부탁드립니다.

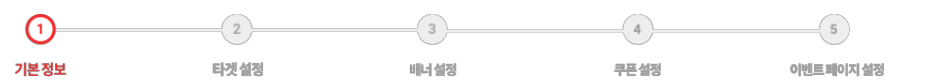

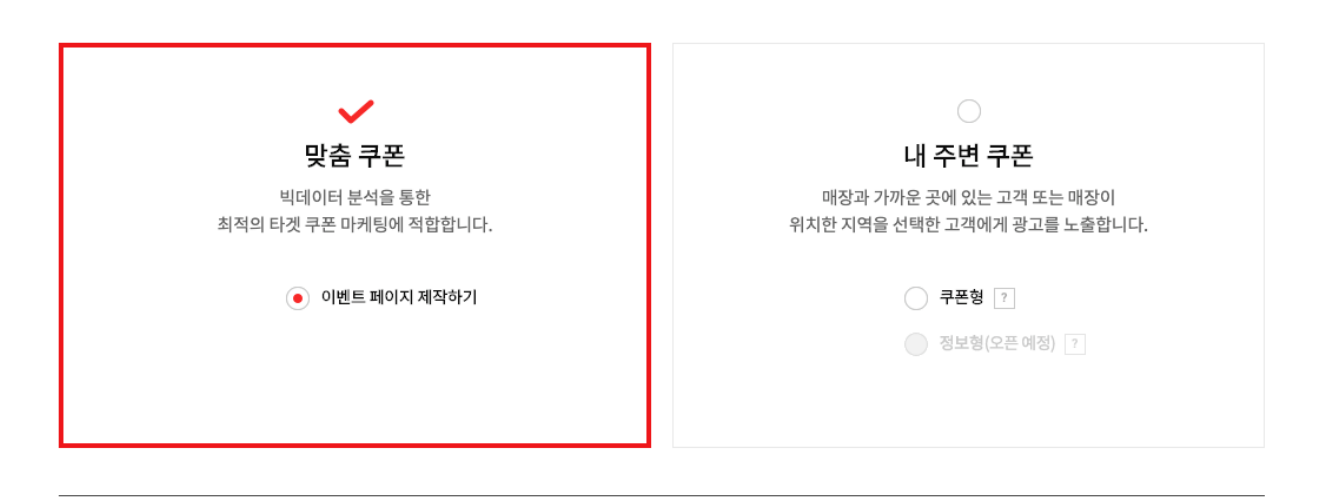

원하시는 캠페인 유형을 선택해 주세요.

### 캠페인 유형 선택

| [공지] 멤버십 센터 공지사항 테스트 1 | 민주(광고주계정) v <u>mi*****@nhnpayco.com</u> 로그아웃 |
|------------------------|----------------------------------------------|
| PAYCO 마케팅센터            | 광고주센터 고객지원                                   |
|                        | 계정관리 <b>캠페인관리</b> 리포트                        |

맞춤쿠폰 > 이벤트 페이지 제작하기 선택 후, 시작 버튼을 눌러 캠페인을 생성합니다.

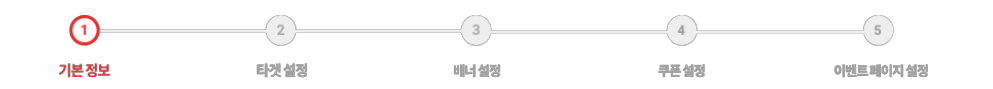

| PAYCO  | 마케팅센터                                   |                                                 |                                                   |                              | 광고주센터 고객지            |
|--------|-----------------------------------------|-------------------------------------------------|---------------------------------------------------|------------------------------|----------------------|
|        |                                         |                                                 |                                                   | 계                            | 청관리 <b>캠페인관리</b> 리포트 |
| 캠페인 생성 | 하기                                      |                                                 |                                                   |                              |                      |
|        | 1)<br>기본설정                              | 2<br>타겟설정                                       | 3<br>배너설정                                         | 4<br>쿠폰 설정                   | 5<br>이벤트페이지 설정       |
| 1 기본정보 | 입력                                      |                                                 |                                                   |                              |                      |
| 캠페인명•  | 캠페인 명을 (                                | 입력해 주세요.                                        |                                                   | 0/26                         |                      |
|        | 캠페인명은 필수 입                              | 입력값입니다.                                         |                                                   |                              |                      |
| 총예산•   |                                         | 원<br>1716년 151                                  | ł                                                 |                              |                      |
| 일예산•   | 총예산은 필수 입력<br>일예산은 필수 입력<br>일 과금 비용이 설정 | 력값입니다.<br>문<br>택값입니다.<br>정한 일 예산을 초과하는 경우 광고 집형 | !<br>랭이 자동 중지되며, 억일부터 노출 재기                       | #됩니다.                        |                      |
| 시작일•   | 맞춤 쿠폰의 트래픽<br>2020-01-21                | 픽상황에 따라 설정한 일 예산보다 초고<br>☆ 15 시 ▼               | ·사용될 수 있으며, 비용이 초과되더라<br>00 분 ▼ 2020-01-21 15:    | 도 설정한 일 예산의 120%이상의 비용<br>00 | 은 청구되지 않습니다.         |
| 종료일•   | <b>2020-01-22</b><br>총 예산을 초과한 경        | 2 曲 23 시 ▼<br>경우, 쿠폰이 모두 소진된 경우, 설정 기           | <b>59 분 ▼ 2020-01-22 23:</b><br>간과 상관없이 자동 종료됩니다. | 59                           |                      |
| 가맹점•   | 가맹점을 선택<br>가맹점을 선택하여                    | 택해주세요.<br><b>I야 합니다.</b>                        | •                                                 |                              |                      |
|        |                                         |                                                 |                                                   |                              |                      |

5. 네비게이션바: 현재 작업 중인 단계가 표시되며, 작업 중인 경우 네비게이션바의 설정 메뉴 클릭 시 생성 이전 단계로 이동되지 않습니다.
 6. 가맹점: 페이코 결제가 연동되어 있는 업체를 가맹점이라 지칭하며, 페이코 결제가 연동되어 있지 않은 경우 기본 가맹점으로 설정해야 합니다. (\*기본 가맹점으로 설정 시, PAYCO 결제 쿠폰 집행 불가)

광고주시연용

Ŧ

m@nhnpayco.com 로그아웃

[공지] 광고주센터 오픈 공지

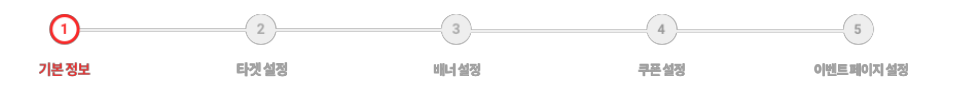

## 2. 캠페인 생성 [ 캠페인 관리 > 캠페인 생성 > ① 기본 정보 ]

2)-3 4 5 기본정보 타겟 설정 배너 설정 쿠폰설정 이벤트페이지 설정

7. 쿠폰 유형

|      | 쿠폰 유형       | 설명                                                                                                    | 페이코 가맹점<br>(결제 연동) 여부 | 쿠폰 사용 수<br>확인 | 쿠폰 예산<br>설정 | 쿠폰 수량<br>설정                    |
|------|-------------|----------------------------------------------------------------------------------------------------|-----------------------|---------------|-------------|--------------------------------|
| 온라인  | PAYCO 결제 쿠폰 | <ul> <li>가맹점의 온라인몰에서 PAYCO 결제 시 쿠폰 자동 적용</li> <li>쿠폰 발행 주체 : PAYCO</li> <li>페이코 가맹점만 발급 가능</li> </ul>                | 0                     | 가능            | 가능          | 예산으로 수량 설정                     |
|      | 난수 쿠폰       | <ul> <li>가맹점의 온라인몰에 직접 등록하여 사용하는 쿠폰</li> <li>쿠폰 발행 주체 : 광고주</li> </ul>                                               | х                     | 불가            | 불가          | 등록한 난수 쿠폰 개수                   |
|      | 난수 쿠폰       | <ul> <li>가맹점의 오프라인 매장에 방문, 직원에게 쿠폰 제시하여 사용</li> <li>쿠폰 발행 주체 : 광고주</li> </ul>                                        | Х                     | 불가            | 불가          | 등록한 난수 쿠폰 개수                   |
| 오프라인 | PAYCO 쿠폰    | <ul> <li>가맹점의 오프라인 매장에 방문하여 직원에게 쿠폰 제시 후, 직원이 직접 쿠폰 사용<br/>하기 버튼 확인을 통해 사용하는 쿠폰</li> <li>쿠폰 발행 주체 : PAYCO</li> </ul> | Х                     | 가능            | 불가          | 가능<br>(발급 기준이 아닌 사용기준으로 수량 설정) |

※ PAYCO 가맹점인 경우 'PAYCO 결제 쿠폰'만 집행 가능합니다. 다른 쿠폰으로 집행을 원하는 경우 문의처로 문의 바랍니다. ※ 광고주센터 문의처 : <u>help\_biz\_pavco@nhnpavco.com</u>

8. 카테고리설정 : 카테고리 옵션 중 1개 옵션은 필수적으로 선택되어야 저장 및 다음 단계로 이동 가능하며, 복수 선택은 불가합니다.

| 7 | 쿠폰유형    | PAYCO 결제쿠폰 ? | ○ 온라인 난수쿠폰 ? | 오프라인 난수쿠폰 ? | 으프라인 PAYCO 쿠폰 ? |
|---|---------|--------------|--------------|-------------|-----------------|
|   | 과금 방식   | • СРС        |              |             |                 |
|   | 단가      |              | 원            |             |                 |
| 8 | 카테고리 설정 | 외식 식품        | 패션/뷰티        | 종합몰 교육      | 기타              |

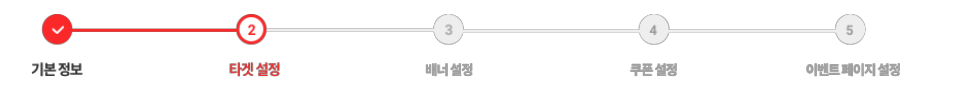

### 1. 타겟유형

- 성별, 연령, 지역, 고객유형 기준으로 선택 가능합니다.

- 지역은 도/시/구/군 단위로 설정할 수 있습니다.

- 고객유형은 기존 고객 / 신규+휴면 고객 옵션 중 선택 가능합니다. (PAYCO 결제 쿠폰만 설정 가능합니다.)

2. 예상 타겟 대상자 수 : 선택 조건으로 예상 타겟 대상자 확인하기 옆 '확인' 버튼 클릭 시 예상 모수를 확인할 수 있습니다. (예상 타겟 대상자 수는 추정치로 실제 모수와는 다소 차이가 있을 수 있습니다.)

| <b>연령</b> (만기준) | 전체                                     | <ul><li>남자</li><li>14~19세</li></ul>             | · 여자<br>20~24세                                 | 14~19세                       | 30~39세 | 40~49세 | 50세 이상 |  |
|-----------------|----------------------------------------|-------------------------------------------------|------------------------------------------------|------------------------------|--------|--------|--------|--|
| 지역              | 지역 선택                                  |                                                 |                                                | •                            |        |        |        |  |
| 고객유형            | <b>전체</b><br>기존 고객 : 설정형<br>신규 + 휴면 고객 | <b>기존고객</b><br>한 가맹점에서 최근 6개월<br>: 설정한 가맹점에서 최근 | <b>신규 + 휴</b><br>이내 결제 이력이 있는<br>6개월 이내 결제 이력이 | <b>면 고객</b><br>고객<br>1 없는 고객 |        |        |        |  |
|                 |                                        |                                                 |                                                |                              |        |        |        |  |
|                 |                                        |                                                 |                                                |                              |        |        |        |  |
|                 |                                        |                                                 |                                                |                              |        |        |        |  |

2. 캠페인 생성 [ 캠페인 관리 > 캠페인 생성 > ③ 배너 설정 ]

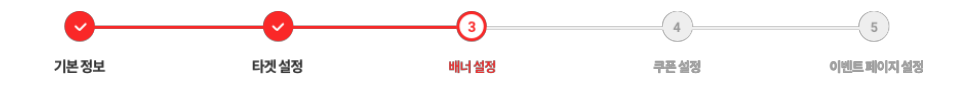

\$ 100% 🔳

छ 🗗

1. 혜택 설명 : 브랜드명, 쿠폰 사용 조건 등을 입력해주세요.

🕄 배너 설정

- 2. 혜택 타이틀 : 쿠폰의 혜택 내용을 입력해주세요.
- 3. 광고주 로고 : PAYCO가맹점의 경우, '가맹점 BI 사용' 선택 시 기 등록된 이미지가 자동 등록됩니다. 로고 디자인 가이드 확인하기
- 4. 목록 배너 이미지 : 목록 배너 를 등록해주세요. 가로 360px × 세로 360px, 용량 100KB 이하로 PNG, JPG 형식만 허용됩니다. 목록 배너 디자인 가이드 확인하기
- 5. 미리보기: 미리보기 버튼 클릭 시, 실제 캠페인 집행 시 노출되는 이미지를 확인 가능합니다.

|     | 소재명                                         | 예: 벅스뮤직<br>트스 모자는 () 마치유되니다                                                                      | 0/32          |                            |                          |  |
|-----|---------------------------------------------|--------------------------------------------------------------------------------------------------|---------------|----------------------------|--------------------------|--|
|     |                                             | ㅋㅜ 눈시는 ()_ 근 이상님이다.                                                                              |               |                            |                          |  |
|     | 혜택설명                                        | 예: 좋은 음질로 듣는 가장 예쁜 음악앱<br>특수 문자는 , . / () % \$ ~ ! &+=:   만 허용됩니다.                               |               | 0/36                       |                          |  |
|     | 2 혜택 타이틀                                    | 에: 3,000원 추가 할인                                                                                  | 0/26          |                            |                          |  |
|     | 2                                           | 특수 문자는 ,. / () % \$ ~1&+=:   만 허용됩니다.<br>• 직접등록 기맹점 BI 사용 (기존 등                                  | 막)            |                            |                          |  |
|     | 9 8 T + F T (D'I)                           | 파일첨부 123123123.jpg ×                                                                             |               |                            |                          |  |
|     | 4 목록배너 이미지                                  | 사이즈 300 x 300px , 용량 50K이하, PNG/JPG 형식만 하용<br>파일첨부<br>사이즈 300 x 300px , 용량 100K이하, PNG/JPG 형식만 하 | 됩니다.<br>용됩니다. |                            |                          |  |
| 5   | <b>선택 조건으로 앱 내 쿠폰배너</b><br>*모바일 화면 예상 뷰입니다. | 확인하기 미리보기                                                                                        |               | <sup>혜택 설명</sup><br>혜택 타이틀 | 광고주<br>BJ                |  |
| 입력시 | <b>선택 조건으로 앱 내 쿠폰배너</b><br>*모바일 화면 예상 뷰입니다. | 확인하기 미리보기                                                                                        |               | 아티제<br>흘케이크 1만원 할인         | PT[Sec<br>of an analysis |  |

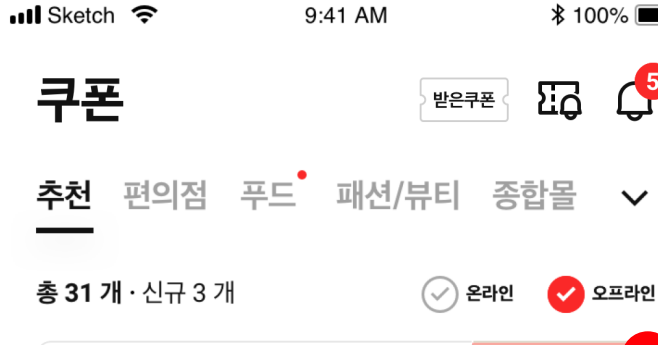

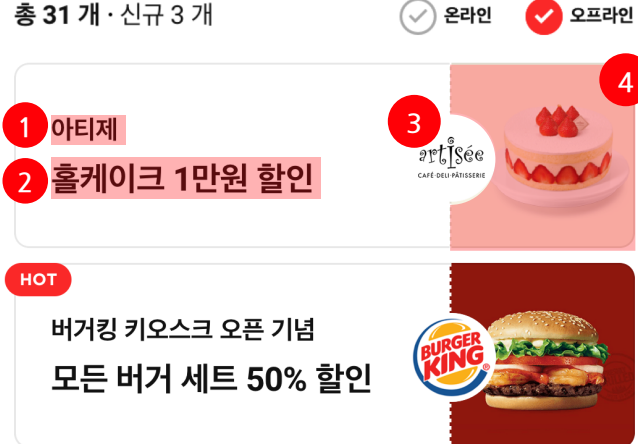

PAYCO X 피자헛 피자헛 최대 57% 할인

#### [맞춤쿠폰 배너 예시]

нот

## 2. 캠페인 생성 [ 캠페인 관리 > 캠페인 생성 > ④ 쿠폰 설정 ]

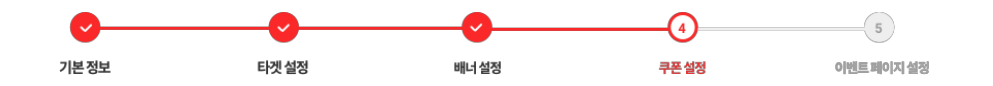

1. 쿠폰 가이드 : '받은 쿠폰' 메뉴에 노출되는 쿠폰의 기본 항목을 확인할 수 있습니다.

2. 쿠폰유형: (p.19-7번) 기본 정보 입력 단계에서 선택한 쿠폰 유형이 자동 선택됩니다. (PAYCO 결제 쿠폰 / 온라인 난수쿠폰 / 오프라인 난수쿠폰 / 오프라인 PAYCO 쿠폰)

※ 캠페인 내 쿠폰은 최소 1개부터 최대 3개까지 설정할 수 있으며, 최초 생성한 쿠폰 유형으로만 추가 생성 가능합니다.

※ 받은 쿠폰의 상세 내용은 쿠폰 유형 및 옵션 선택 내용에 따라 노출되는 항목이 상이합니다.

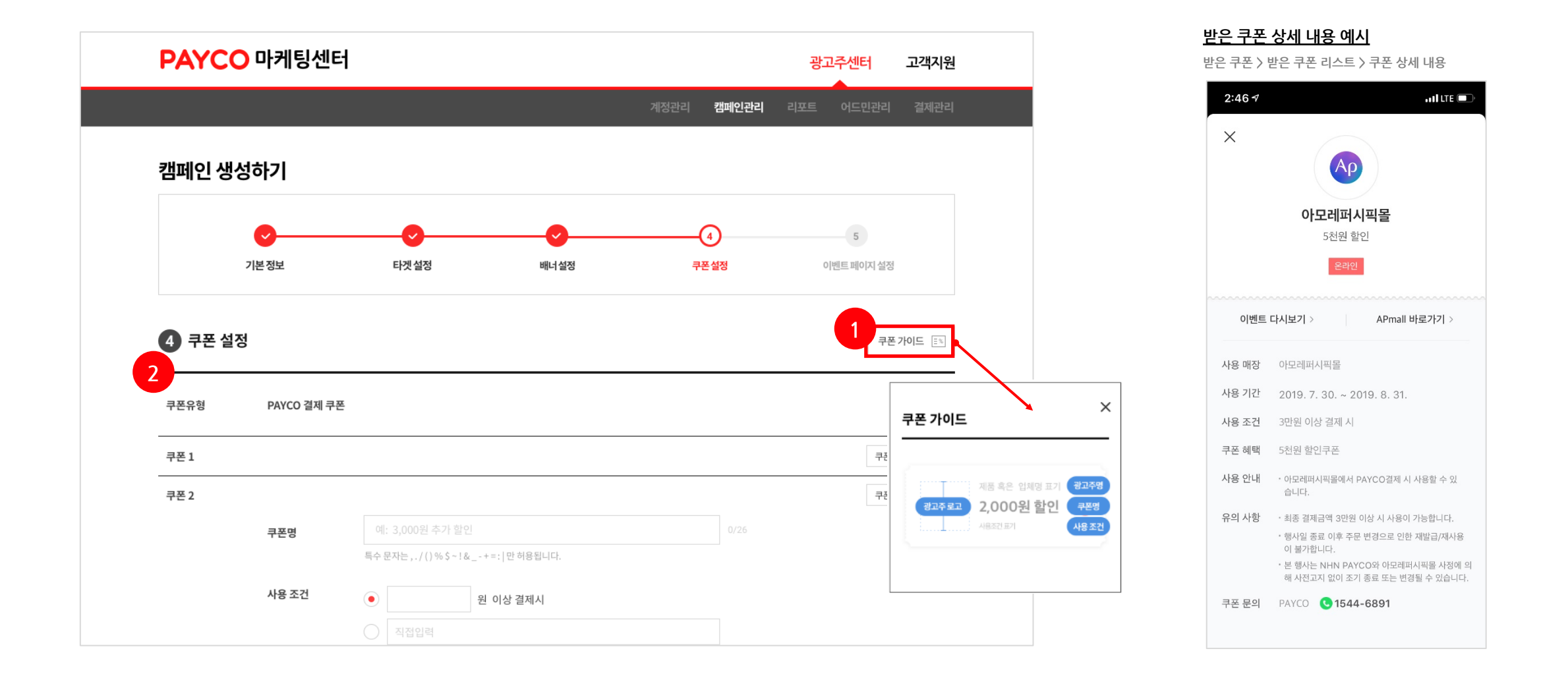

## 2. 캠페인 생성 [ 캠페인 관리 > 캠페인 생성 > ④ 쿠폰 설정 > PAYCO 결제쿠폰 ]

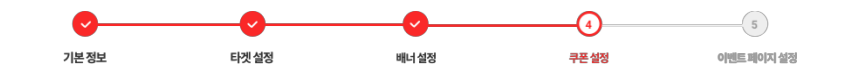

1. 사용 조건 : 최소 결제 금액 조건을 설정할 수 있으며, 직접 입력도 가능합니다. (직접 입력 예시 : PAYCO 결제 시 사용 가능 / 최소, 최대 결제 조건 없음 등)

2. 혜택 종류 & 내용 : 정액과 정률 할인 중 선택 가능하며, 정률인 경우 최대 할인 금액 조건을 설정할 수 있습니다.

3. 쿠폰 예산 : PAYCO 결제 쿠폰은 사용 기준 선착순으로, 쿠폰 예산 소진 시 쿠폰 발급이 중단되며 캠페인이 종료됩니다. 쿠폰 예산 미 설정 시, 캠페인 종료 시점까지 쿠폰이 발급됩니다.

4. 바로가기 버튼명 & 버튼 URL : 쿠폰 사용처의 URL 등록해주세요. (쿠폰 설정 단계에서 입력 시 이벤트 페이지 설정 단계에서도 바로가기 버튼 및 랜딩 URL로 자동 등록됩니다. / 28P-10번 항목에서 확인 가능합니다.) 5. 사용안내 & 유의사항: 기본적인 사용안내, 유의사항 내용은 선택하여 노출 가능하며, 유의사항 추가가 필요한 경우 '+버튼'을 클릭하여 등록할 수 있습니다.

| 사용 조건    | <ul> <li>원 이상 결제시</li> </ul>                                                                                             |
|----------|----------------------------------------------------------------------------------------------------|
|          |                                                                                                    |
|          | 특수 문자는 , . / () % \$ ~ ! & +=:   만 하용됩니다.                                                                                |
| 혜택 종류    | • 정액         정률         증정                                                                                               |
| 혜택 내용    | *정역 <b>v</b>                                                                                                    |
| 쿠폰 예산    | 원                                                                                                    |
|          | 사용 기준 선착순 쿠폰으로 쿠폰 예산 소진 시 쿠폰 발급이 중단이 되며, 캠페인이 종료 됩니다.                                                                    |
| 쿠폰 사용기간  | 2019-04-23 曲 00 시 ▼ 00 분 ▼ ~ 2019-04-23 曲 00 시 ▼ 00 분 ▼                                                                  |
|          |                                                                                                    |
| 바로가기 버튼명 |                                                                                                    |
|          |                                                                                                    |
| JE OKL   | nttp://m.payco.com                                                                                                    |
| 사용안내     | \$광고주\$에서 PAYCO 결제 시 사용할 수 있습니다.                                                                                         |
|          | · · · · · · · · · · · · · · · · · · ·                                                                                    |
|          | 직접 입력 시 하나 이상의 항목이 입력되어야 합니다.                                                                                            |
|          |                                                                                                    |
| 유의사항     | ✓ 본 쿠폰은 PAYCO ID당 1회 제공됩니다.                                                                                              |
|          | ✓ 행사일 종료 이후 주문 변경으로 인한 재발급/재사용이 불가능합니다.                                                                                  |
|          | ✓ 온 구온은 사용 기준 신석군 구온으도, 구온을 조시하고 있더라도 소기 소신 시 사용이 물가합니다.                                                                 |
|          | 본 쿠폰은 NHN 페이코와 \$가맹점\$ 사정에 의해 사전 고지 없이 조기 종료 또는 변경될 수 있습니다.                                                              |
|          | <ul> <li>✓ 본 쿠폰은 NHN 페이코와 \$가맹점\$ 사정에 의해 사전 고지 없이 조기 종료 또는 변경될 수 있습니다.</li> <li>→ 프로 드로호 100일까지 사용가는 하니다     </li> </ul> |
|          | <ul> <li>✓ 본 쿠폰은 NHN 페이코와 \$가맹점\$ 사정에 의해 사전 고지 없이 조기 종료 또는 변경될 수 있습니다.</li> <li>✓ 쿠폰 등록후 100일까지 사용가능 합니다.</li> </ul>     |

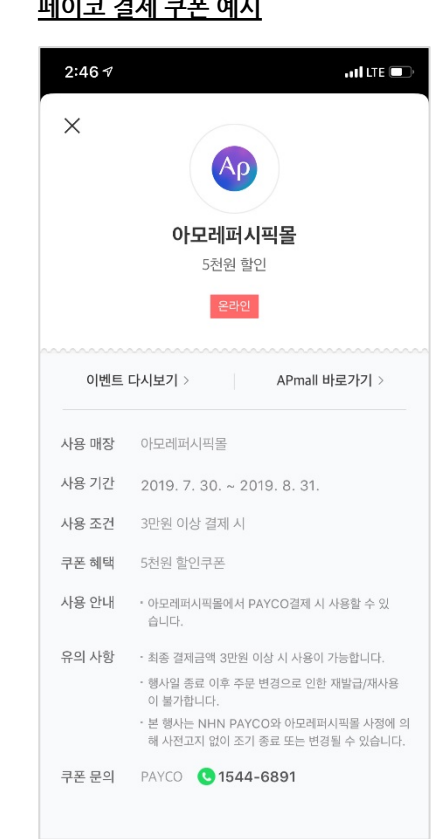

페이코 결제 쿠폰 예시

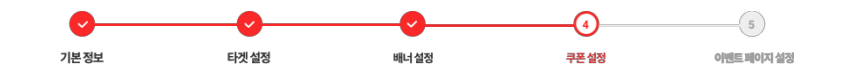

1. 사용 조건: 쿠폰의 사용 조건을 입력해주세요. (ex.1만원 이상 결제 시 등)

2. 혜택 종류 & 내용: '정액/정률/증정' 옵션 중 1개 옵션 선택하여 혜택 내용 설정 가능합니다.

3. 쿠폰 번호: 쿠폰 난수 번호를 CSV 작성 가이드에 맞춰 필수 등록해야 합니다. 1개 파일만 업로드 가능하고 수정이 필요한 경우 기존 파일 삭제 후 재등록 해야합니다. <u>쿠폰 난수 번호 CSV 작성 가이드 확인하기</u>
4. 바로가기 버튼명 & 버튼 URL : 쿠폰 사용처의 URL을 등록해주세요. (쿠폰 설정 단계에서 입력 시 이벤트 페이지 설정 단계에서도 바로가기 버튼 및 랜딩 URL로 자동 등록됩니다. / 28P-10번 항목에서 확인 가능합니다.)
5. 사용안내 & 유의사항: 기본적인 사용안내, 유의사항 내용은 선택하여 노출 가능하며, 유의사항 추가가 필요한 경우 '+버튼'을 클릭하여 등록할 수 있습니다.

| 쿠폰명            | 에: 3,000원추가 할인 0/26<br>특수 문자는,,/()% \$-!&+=: 1만 허용됩니다.                                  |
|----------------|-----------------------------------------------------------------------------------------|
| 1 사용 조건        | ○ 직접입력<br>특수 문자는 , . / () % \$ -1&+=:  만 하용됩니다.                                         |
| <b>2</b> 혜택 종류 | ● 정액                                                                                    |
| 혜택 내용          | *ठाल 🔻                                                                                  |
| 쿠폰 사용기간        | 2019-04-23 🚔 00 시 💌 00 분 💌 ~ 2019-04-23 🚔 00 시 💌 00 분 💌                                 |
| <b>3</b> 쿠폰 번호 | 파일업로드 logo_01.csv × 파일양식 다운로드                                                           |
| 4 바로가기 버튼명     |                                                                                         |
| 버튼 URL         | http://m.payco.com                                                                      |
| 5 사용안내         | \$광고주\$에서 PAYCO 결제 시 사용할 수 있습니다.                                                        |
|                | 직접입력         +           직접 입력 시 하나 이상의 형목이 입력되어야 합니다.                                  |
| 유의사항           | ✓ 본 쿠폰은 PAYCO ID당 1회 제공됩니다. 본 쿠폰은 NHN 페이코와 \$가맹점\$ 사정에 의해 사전 고지 없이 조기 종료 또는 변경될 수 있습니다. |
|                | □ 쿠폰문의는 00-000-000로 부탁드립니다. +                                                           |
|                | 직접 입력 시 하나 이상의 항목이 입력되어야 합니다.                                                           |

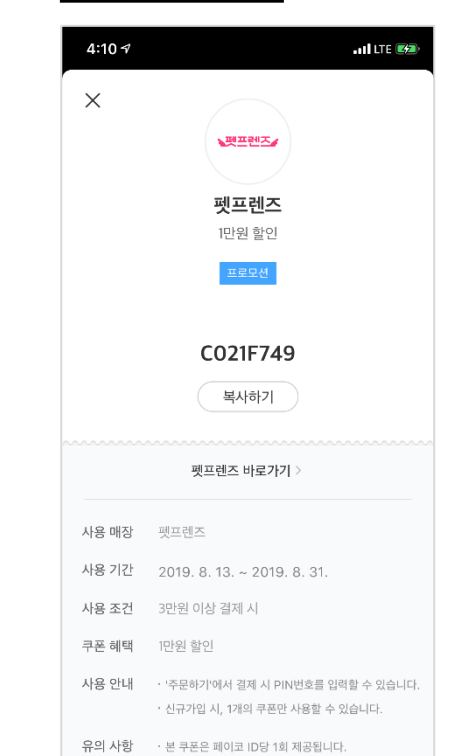

<u>온라인 난수 쿠폰 예시</u>

## 2. 캠페인 생성 [ 캠페인 관리 > 캠페인 생성 > ④ 쿠폰 설정 > 오프라인 난수 쿠폰 ]

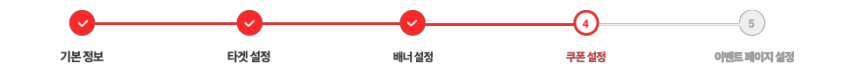

1. 사용 조건: 쿠폰의 사용 조건을 입력해주세요. (ex.1만원 이상 결제 시 등)

2. 혜택 종류 & 내용: '정액/정률/증정' 옵션 중 1개 옵션 선택하여 혜택 내용 설정 가능합니다.

3. 사용 가능 시간: 쿠폰 사용기간 내 특정 시간대만 쿠폰이 사용되도록 설정할 수 있습니다.

4. 사용 가능 요일 설정 & 공휴일 사용 가능 여부 : 쿠폰이 사용되기를 원하는 특정 요일을 선택할 수 있고, 공휴일 사용 가능 여부도 선택 가능합니다.

5. 쿠폰 번호 : 쿠폰 난수 번호를 CSV 작성 가이드에 맞춰 필수 등록해야 합니다. 1개 파일만 업로드 가능하고 수정이 필요한 경우 기존 파일 삭제 후 재등록 해야합니다. <u>쿠폰 난수 번호 CSV 작성 가이드 확인하기</u>

6. 사용안내 & 유의사항: 기본적인 사용안내, 유의사항 내용은 선택하여 노출 가능하며, 유의사항 추가가 필요한 경우 '+버튼'을 클릭하여 등록할 수 있습니다.

사용 가능 시간 / 요일 / 공휴일 사용 가능 여부를 설정한 경우, 설정한 내용을 유의사항에 필수 기재 부탁드립니다. (ex. 10:00~20:00까지 사용 가능합니다 / 평일에만 사용 가능합니다 / 공휴일은 사용 불가합니다 등)

| 쿠폰명•                 | 예: 3,000원 추가 할인 0/18                                                                                                    |
|----------------------|----------------------------------------------------------------------------------------------------|
|                      |                                                                                                    |
| 사용 조건•               | 직접입려 0/28                                                                                                    |
|                      | 사용 조건은 필수 입력값입니다.                                                                                                    |
| <sup>혜택 종류•</sup>    | <ul> <li>● 정액</li> <li>○ 정률</li> <li>○ 증정</li> </ul>                                                                      |
|                      | *정의 <b>v</b>                                                                                                    |
| 혜택 내용•               | 혜택 내용은 필수 입력값입니다.                                                                                                    |
| 글푸 나오기가.             | 2019-09-21 台 00 시 ▼ 00 분 ▼ ~ 2019-09-22 台 23 시 ▼ 59 분 ▼                                                                   |
| 구는 작용기간              |                                                                                                    |
| 3 사용가능 시간            | ● 24시간         특정 시간대:         00 시 ▼         00 분 ▼         ~         23 시 ▼         59 분 ▼                              |
|                      |                                                                                                    |
| 4 사용가등 모델            | 열 확 수 복 금 토 일                                                                                                    |
| 공휴일 사용여부             | • 사용가능         · 사용불가능                                                                                                    |
|                      | 사용 가능 시간, 도일, 공류일 사용 여부 실정 시 해당 내용을 유의사항에 쏙 기지에수세요.                                                                       |
| 5 <sub>쿠폰 번호</sub> . | 파일청부 파일양식다운로드                                                                                                    |
|                      | 쿠폰 번호는 필수입력값입니다.                                                                                                    |
| 6 사용안내·              | ✔ 청년다방에서 본 쿠폰 제시 시 사용 가능합니다.                                                                                              |
|                      | 직접입려 +                                                                                                    |
|                      |                                                                                                    |
| 유의사항•                | ✓ 본 쿠폰은 PAYCO ID당 1회 제공됩니다.                                                                                               |
|                      | ✓ 온 쿠폰은 타 쿠폰 및 프로모션과 중복 적용이 불가합니다. ✓ 본 크폰은 사용 가족 서차스 크폰으로 크폰은 사기하고 이어진다. 조가 사장 세 사용이 분가한 ICL                              |
|                      | 로 구분은 제공 전문 문구론 구분으로, 구분을 보시에요 있어나도 보기 보면 시 시중에 올가랍니다.           본 구분은 NHN 페이코와 청녀대방 사정에 의해 사전 고지 없이 조기 좋류 또는 변경될 수 있습니다. |
|                      | ✓ 본 쿠폰 상 명시된 정보, 상품 주문, 배송 및 환불 등 이벤트와 관련한 의무와 책임은 청년다방 및 쿠폰사용처에 있습니다.                                                    |
|                      |                                                                                                    |

| 10:18 🕫                                   | •11 <sup>0</sup> LTE                                                                                                    |
|-------------------------------------------|----------------------------------------------------------------------------------------------------|
| ×                                         |                                                                                                    |
|                                           | HURGER                                                                                                    |
|                                           |                                                                                                    |
|                                           | 버거킹(오프라인매장)                                                                                                    |
|                                           | 41% - 몬스터주니어콤보                                                                                                    |
|                                           | 프로모션                                                                                                    |
|                                           |                                                                                                    |
|                                           |                                                                                                    |
|                                           |                                                                                                    |
|                                           |                                                                                                    |
|                                           |                                                                                                    |
|                                           | 6443-9099-1453-6636                                                                                                    |
| 사용 매장                                     | 6443-9099-1453-6636<br>버거킹(행사매장)                                                                                                    |
| 사용 매장<br>사용 기간                            | 6443-9099-1453-6636<br>비거킹(행사매장)<br>2019. 7. 30. ~ 2019. 8. 31.                                                                                                    |
| 사용 매장<br>사용 기간<br>사용 조건                   | 6443-9099-1453-6636<br>버거킹(행사매장)<br>2019. 7. 30. ~ 2019. 8. 31.<br>버거킹 매장에서 문스터주니어콤보 구매시                                                                                                    |
| 사용 매장<br>사용 기간<br>사용 조건<br>쿠폰 혜택          | 6443-9099-1453-6636<br>버거킹(행사매장)<br>2019. 7. 30. ~ 2019. 8. 31.<br>버거킹 매장에서 문스터주니어콤보 구매시<br>1회 41%할인                                                                                                    |
| 사용 매장<br>사용 기간<br>사용 조건<br>쿠폰 혜택<br>사용 안내 | 6443-9099-1453-6636<br>버거킹(행사매장)<br>2019. 7. 30. ~ 2019. 8. 31.<br>버거킹 매장에서 몬스터주니어콤보 구매시<br>1회 41%할인<br>• 비거킹(행사매장) 매장에서 점원에게 쿠폰을 제시<br>해주세요.                                                                       |
| 사용 매장<br>사용 기간<br>사용 조건<br>쿠폰 혜택<br>사용 안내 | 6443-9099-1453-6636<br>버거킹(행사매장)<br>2019. 7. 30. ~ 2019. 8. 31.<br>버거킹 매장에서 몬스터주니어콤보 구매시<br>1회 41%할인<br>• 비거킹(행사매장) 매장에서 점원에게 쿠폰을 제시<br>해주세요.<br>• 몬스터주니어콤보 구매시 41% 할인 적용됩니다.                                       |
| 사용 매장<br>사용 기간<br>사용 조건<br>쿠폰 혜택<br>사용 안내 | 6443-9099-1453-6636<br>버거킹(행사매장)<br>2019. 7. 30. ~ 2019. 8. 31.<br>버거킹 매장에서 몬스터주니어콤보 구매시<br>1회 41%할인<br>• 버거킹(행사매장) 매장에서 점원에게 쿠폰을 제시<br>해주세요.<br>• 몬스타주니어콤보 구매시 41% 할인 적용됩니다.<br>• 6600인 → 3900원으로 할인 적용 (쿠폰제시 후 함당 |

## Appendix. 쿠폰 설정(난수 번호 CSV 작성 가이드)

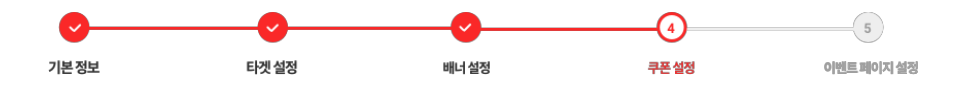

### • 온라인몰 쿠폰 난수 번호 발행 방법

### 난수 번호 발행 방법은 담당 호스팅 업체에 문의해 주시길 바랍니다.

| 카페24 | https://ecsupport.cafe24.com/web/upload/manual/ec/prm/prm1050001.html |
|------|-----------------------------------------------------------------------|
| 고도몰  | http://guide.godo.co.kr/season4/board/view.php?id=event&no=19         |
| 메이크샵 | https://www.makeshop.co.kr/newmakeshop/front/fag_view.html?uid=597    |

### • 난수 번호 입력 방법

- 온라인 : 영문 단독, 숫자 단독, 영문과 숫자 조합 가능(영문 소문자 사용 불가)

- 오프라인 : 숫자로만 구성 (영문 사용 불가)

- 자리수는 별도의 제한은 없으며 강제로 '-'표시를 붙이지 마십시오. 10자리를 초과하는 경우 4자리 단위로 -표시가 자동으로 표시됩니다.

- 파일 형식은 CSV 파일로만 업로드 가능합니다.

- 노란색으로 표시한 'A열 1행부터 난수번호를 순차적으로 입력하고 이외의 내용은 기입하지 마십시오.

|    | А | В | С | D | E | F |
|----|---|---|---|---|---|---|
| 1  |   |   |   |   |   |   |
| 2  |   |   |   |   |   |   |
| 3  |   |   |   |   |   |   |
| 4  |   |   |   |   |   |   |
| 5  |   |   |   |   |   |   |
| 6  |   |   |   |   |   |   |
| 7  |   |   |   |   |   |   |
| 8  |   |   |   |   |   |   |
| 9  |   |   |   |   |   |   |
| 10 |   |   |   |   |   |   |
| 11 |   |   |   |   |   |   |
| 12 |   |   |   |   |   |   |
| 13 |   |   |   |   |   |   |
| 14 |   |   |   |   |   |   |
| 15 |   |   |   |   |   |   |
| 10 |   |   |   |   |   |   |
| 10 |   |   |   |   |   |   |
| 10 |   |   |   |   |   |   |
| 20 |   |   |   |   |   |   |
| 20 |   |   |   |   |   |   |

## 2. 캠페인 생성 [ 캠페인 관리 > 캠페인 생성 > ④ 쿠폰 설정 > 오프라인 PAYCO 쿠폰 ]

1. 사용 조건: 쿠폰의 사용 조건을 입력해주세요. (ex.'메뉴명' 주문 시 등)

2. 혜택 종류 & 내용 : 혜택 종류는 증정만 선택 가능합니다. (ex. 마카롱 증정, 30% 할인 등)

3. 쿠폰 수량: 발급 기준이 아닌 사용 기준의 수량 설정이 필요합니다.

4. 쿠폰 사용기간 : 쿠폰의 사용 기간을 설정할 수 있으며, 30분 단위로 설정 가능합니다.

5. 사용 가능 시간: 쿠폰 사용기간 내 특정 시간대만 쿠폰이 사용되도록 설정할 수 있습니다.

6. 사용 가능 요일 설정 & 공휴일 사용 가능 여부 : 쿠폰이 사용되기를 원하는 특정 요일을 선택할 수 있고, 공휴일 사용 가능 여부도 선택 가능합니다.

7. 사용안내 & 유의사항: 기본적인 사용안내, 유의사항 내용은 선택하여 노출 가능하며, 유의사항 추가가 필요한 경우 '+버튼'을 클릭하여 등록할 수 있습니다.

#### 사용 가능 시간 / 요일 / 공휴일 사용 가능 여부를 설정한 경우, 설정한 내용을 유의사항에 필수 기재 부탁드립니다. (ex. 10:00~20:00까지 사용 가능합니다 / 평일에만 사용 가능합니다 / 공휴일은 사용 불가합니다 등)

| 쿠폰명                | 예: 3,000원 추가 할인 0/26                                                                                                    |
|--------------------|----------------------------------------------------------------------------------------------------|
|                    | 특수 문자는 , , / () % \$ - ! & +=:   안 해용됩니다.                                                                                                    |
| 1 사용 조건            |                                                                                                    |
|                    | 특수 문자는,./()% \$ -1&+=: 만 허용됩니다.                                                                                                    |
|                    |                                                                                                    |
| 혜택 종류              | · 정책 · · · · · · · · · · · · · · · · · ·                                                                                                    |
| 혜택 내용              | *정의 <b>*</b>                                                                                                    |
| <b>3</b> 쿠폰 수량     | Dig                                                                                                    |
|                    |                                                                                                    |
| 4 쿠폰 사용기간          | 2019-04-23 🗎 00시 🔻 00분 🔻 ~ 2019-04-23 🗎 00시 🔻 00분 🔻                                                                                                    |
|                    |                                                                                                    |
| 5 <b>NB/18 N</b> 2 | ● 24시간                                                                                                    |
| 사용가능 요일            | 월 화 수 목 금 토 일                                                                                                    |
| 0                  |                                                                                                    |
| 공휴일 사용여부           |                                                                                                    |
|                    | 가장 NG 개단, 사람, 이 해준 가장 가 돈이 가 가장 가지만 밝혀가 있게 두 시작가 단계A.                                                                                                    |
|                    |                                                                                                    |
|                    | \$광고주\$에서 PAYCO 결제 시 사용할 수 있습니다.                                                                                                    |
| 사용 안내              | S광고주S에서 PAYCO 결제 시 사용할 수 있습니다.           지정입력                                                                                                    |
| 사용 안내              | \$광고주\$에서 PAYCO 결제 시 사용할 수 있습니다.           제집입력           제집입력           제집입력                                                                                                    |
| 사용 안내              | \$강고주5에서 PAYCO 결제 시 사용할 수 있습니다.           지집 입력           지집 입력 시 하나 이상의 함께이 입력되어야 합니다.                                                                                                    |
| 사용 안내              | S광고주S에서 PAYCO 결제 시 사용할 수 있습니다.           직접입력           직접입력           직접입력           적접입력           보           보           보           보           보           보           보           보           보                                                                                                    |
| 사용 안내<br>유의사항      | S 강고주S에서 PAYCO 결제 시 사용할 수 있습니다.       제집 입력 시 하나 이산의 함복이 입력되어야 합니다.         적립 입력 시 하나 이산의 함복이 입력되어야 합니다.         보 쿠폰은 PAYCO ID당 1회 제공됩니다.         본 쿠폰은 타 쿠폰 및 프로모션과 동북 적용이 불가합니다.                                                                                                    |
| 사용 안내<br>유의사항      | \$ 양과고주9에서 PAYCO 결제 시 사용할 수 있습니다.       제집인력       +         제집인력       +         제집인력       +         제집인력       +         적립인력       +         ************************************                                                                                                    |
| 사용 안내<br>유의사망      | S 강고주S에서 PAYCO 결제 시 사용할 수 있습니다.<br>지접 입력 시 하나 이상의 함복이 압력되어야 합니다.<br>전 입력 시 하나 이상의 함복이 압력되어야 합니다.               +                                                                                                    |
| 사용 안내<br>유의사망      | S 강고주S에서 PAYCO 결제 시 사용할 수 있습니다.          제집 업데 시 하나 이상의 함복이 압력되어야 합니다.               +           지집 업데 시 하나 이상의 함복이 압력되어야 합니다.            보 귀폰은 PAYCO ID당 1회 제공됩니다.           본 귀폰은 타 쿠폰 및 프로모션과 중복 적용이 불가합니다.           본 귀폰은 대명 직접인이 직접 '무폰 사용하기' 버튼들 눌러 확인 방료하여야 하며, 고객의 실수로 인한 사용 처리 또는 상동 구매 해 소후 재명금이 불가합니다.           본 귀폰은 사용 기존 선착 구론으로, 쿠폰을 소지하고 있더라도 조기 소진 시 사용이 불가합니다.           본 귀폰은 NHN 페이고와 5가영점S 사정에 의해 사전 고지 없이 조기 종료 또는 변경될 수 있습니다.                                                                                                    |
| 사용 안내<br>유의사항      | \$ 양고 주 \$ 9 M A PAYCO 결계 시 사용할 수 있습니다.       ▼         제집 입력 시 해너 이상의 함복이 입력되어야 합니다.       +         직접 입력 시 해너 이상의 함복이 입력되어야 합니다.       *         보 귀문은 PAYCO ID당 1 회 제공됩니다.       *         본 귀문은 다 귀문 및 프로모션과 종복 적용이 불가합니다.       *         본 귀문은 다 관 및 프로모션과 종복 적용이 불가합니다.       *         본 귀문은 다 관 적별 및 프로모션과 종복 적용이 불가합니다.       *         본 귀문은 다 관 및 프로모션과 종복 적용이 불가합니다.       *         본 귀문은 사용 기준 선택순 귀문으로, 귀폰을 소지하고 있더라도 조기 소진 시 사용이 불가합니다.       *         본 귀문은 NHN 페이고와 \$가평점\$ 사정에 의해 사전 고지 없이 조기 종료 또는 변경될 수 있습니다.       *         구문 문의는 00-0000로 부탁드립니다.귀폰 문의는 00       * |

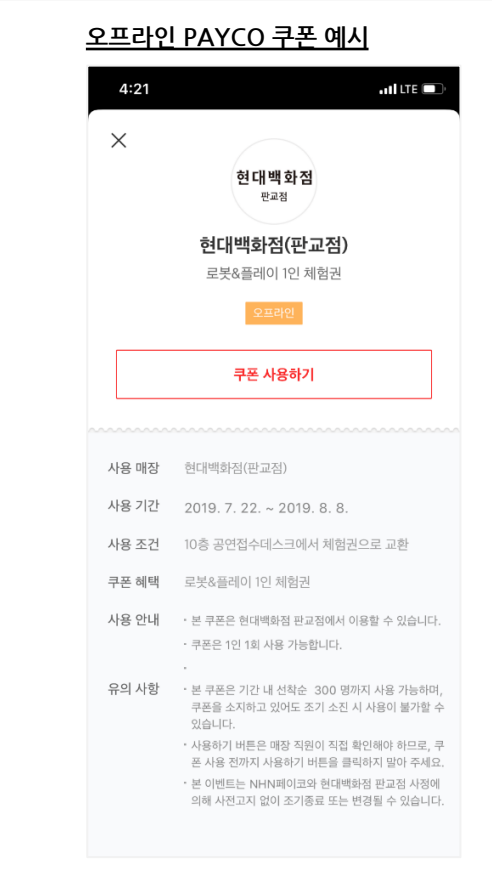

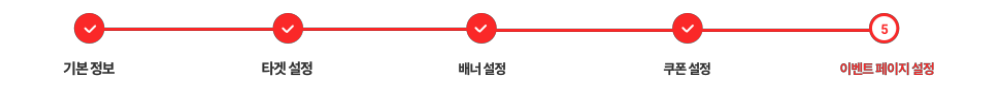

(\*) : 필수 입력값

1. 이벤트 페이지명 (\*): 이벤트 페이지 최상단에 노출되는 제목입니다.

2. 브랜드 로고 (\*) : 브랜드 로고를 등록해주세요. 가로 300px × 세로 300px, 용량 50KB 이하로 PNG, JPG 형식만 허용됩니다.

3. 메인 텍스트 (\*) : 이벤트 내용의 메인 텍스트를 입력하세요.

4. 서브텍스트 (\*) : 메인 텍스트 하단에 작게 노출되는 텍스트를 입력하세요.

5. 메인 이미지 (\*): 메인에 노출되는 이미지를 등록해 주세요. 가로 750px × 세로 500~750px, 용량 1MB 이하로 PNG, JPG 형식만 허용됩니다.

\* 이벤트 페이지 가이드 : 클릭 시 이벤트 페이지 상세 가이드 확인 가능합니다.

| 5 이벤트 페이;              | 지 설정                                                    |      |   | 이벤트페이지 가이드 📰 |   | ← 1 이벤트 제목표기                                                                                                    |                            |
|------------------------|---------------------------------------------------------|------|---|--------------|---|----------------------------------------------------------------------------------------------------|----------------------------|
| 1. 이벤트 페이지명            | 에: 아모레퍼시픽 5월 할인 대전치<br>특수 모자들 (/)왕 (-18, -+) 마 최용된 (다   |      |   |              |   | 2 iHerb                                                                                                    |                            |
| <b>2. 브랜드 로고</b> (B.I) | 파일업로드<br>사이즈 300 x 300px , 용량 50K이하, PNG/JPG 형식만 허용됩니다. |      |   |              |   | 3 아이허브<br>전품목 최대 6천                                                                                                    | 원 할연                       |
| 3. 메인 텍스트              |                                                         | 24 × |   |              | 4 | 영양제, 화장품 등 아이허브에서 저렴<br>2019. 5. 1. ~ 6. 30                                                                                                    | <mark> 하게 쇼핑하</mark><br>). |
|                        | 예: 전 품목 6,000원 할인 2                                     | 24 × | + |              |   | 5 B                                                                                                    |                            |
| 4. 서브 텍스트              | 에: 아이오페/프리메라/헤라/한율 등 5<br>총 2줄까지 추가 입력 가능합니다.           | 50 + |   |              |   | Baby<br>Mine<br>Alive!<br>Onc Policy                                                                                                    | Nellie's                   |
| 5. 메인 이미지              | 파일업로드 payco promotion_191001.jpg ×                      |      |   |              |   |                                                                                                    | BEST                       |
|                        | 가로 750 x 세로 500~750px , 용량 1MB이하로 PNG/JPG 형식만 허용됩니다.    |      |   |              |   | and the second second se |                            |

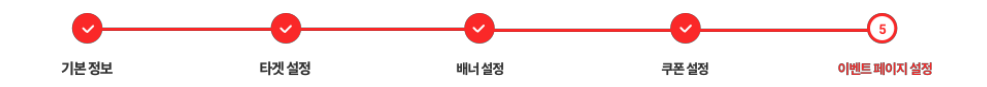

(\*) : 필수 입력값

6. 쿠폰 유의사항 : 쿠폰 이미지 하단에 위치하며 선택 기입 사항입니다.

7. 쿠폰 사용처 정보 : 오프라인 난수 쿠폰, 오프라인 PAYCO 쿠폰에서만 해당 영역에 대한 내용 입력 가능합니다.

| 6. 쿠폰 유의사항   |      | ·의사향을 작성해 주세요. 60            |  |   | iHerb                       | 아이허!<br><b>3,00</b><br>3만원 아심 |
|--------------|------|------------------------------|--|---|-----------------------------|-------------------------------|
| 8. 쿠폰 사용처 정보 | 주소   |                              |  | 6 | 쿠폰 유의사항 봄맞(                 | 이 특별 할인                       |
|              | 전화번호 |                              |  |   |                             |                               |
|              | 영업시간 | 예: 11:00 ~ 21:00             |  | : | 기간                          |                               |
|              | 휴일   |                              |  | 2 | 2019. 5. 1. ~ 6.            | 30.                           |
|              | 주차정보 | 예: 주차가능/ 주차장협소 (대중교통이용)/주차불가 |  | 7 | 업체정보                        |                               |
|              | 기타   | 에: 주차협소 (대중교통이용)             |  |   | 전화번호 : 031-0<br>주소 : 경기도 성님 | 000-000<br>남시 분당극             |
|              |      |                              |  | c | 결언시가 : 9:00                 | ~ 24:00                       |

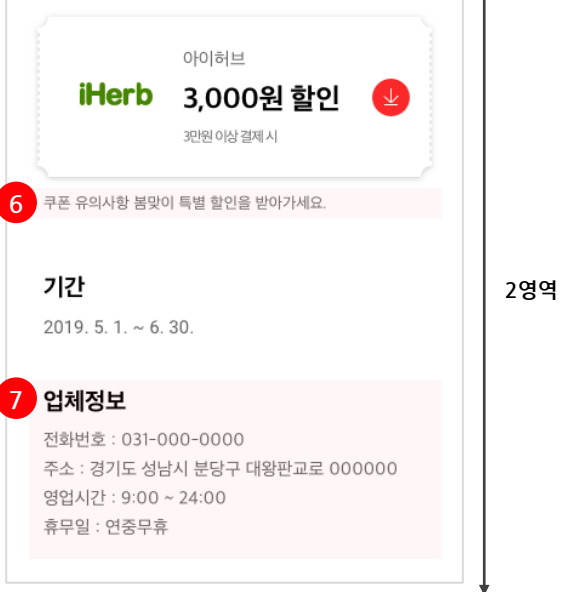

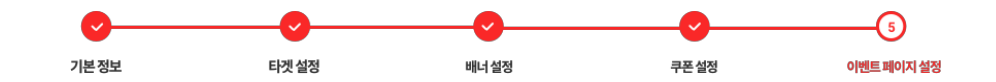

(\*) : 필수 입력값

8. 쿠폰사용법 (\*): 기본과 직접입력 중 선택 가능합니다. (기본 옵션은 쿠폰 유형에 따라 자동 제공되므로 가급적 기본 옵션 선택을 권장합니다.)
9. 이벤트 유의사항 (\*): 중복 선택 가능하며, 본 문서에서 제시하는 기본 가이드 외 이벤트 진행 시 필요한 유의사항 모두 기입해주시면 됩니다.
10. 바로가기 버튼: PAYCO 결제 쿠폰, 온라인 난수 쿠폰만 자동 적용됩니다.

|         | 1.     쿠폰 문의는 00-000-000로 부탁드립니다.       2.       3.                                               |     |    | 내 크포 화이하기 |
|---------|---------------------------------------------------------------------------------------------------|-----|----|-----------|
|         | 직접 입력 시 하나 이상의 항목이 입력되어야 합니다.                                                                     |     |    | 제구는 북한하기  |
| 0. 유의사항 | 본 쿠폰은 사용 기준 선착순 쿠폰으로, 쿠폰을 소지하고 있더라도 조기 소진 시 사용이 불가합니다. 본 쿠폰은 행사일 종료 이후 주문 변경으로 인한 재발급/재사용이 불가합니다. |     | 10 | 온라인명 바로가기 |
|         | 직접입력<br>직접입력<br>직접입력 시하나 이상의 향목이 입력되어야 합니다.                                                       | × + | 9  | 이벤트 유의사항  |

· 선착순 마감 후 결제 취소/변경 시 쿠폰은 재사용 불가합니다.

상품 및 주문에 대한 문의사항은 APmall 고객센터 (000-000-0000)로 문의 바랍니다.

 본 이벤트는 NHN페이코와 APmall 사정에 의해 사전 고지 없 이 조기종료 또는 변경될 수 있습니다.

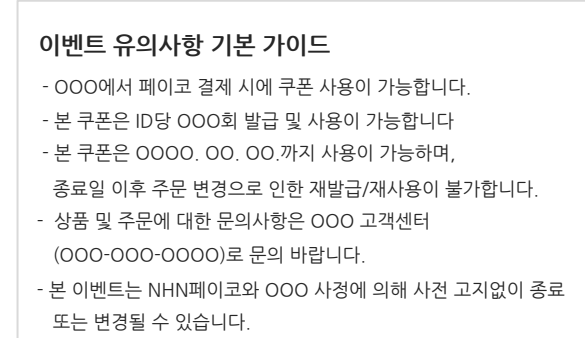

# 3. 캠페인 등록 검수

- 이벤트 페이지 설정 > 캠페인 생성 버튼 클릭 시, 심사가 진행됩니다.
- 심사 승인까지 보통 영업일 기준 최대 3일이 소요되며, 반려 사유가 있을 경우, 캠페인 등록 반려 메일이 발송됩니다.
- 심사 상태는 [광고주센터 > 캠페인관리 ] 에서 확인할 수 있습니다.
- 캠페인 예산보다 충전된 광고비가 적은 경우 집행이 불가합니다. (광고비 충전 방법 확인하기)

### 캠페인 수정 가능 항목

1. 기본 정보 : 캠페인명 / 총 예산 / 일 예산 / 시작일, 종료일 / 카테고리 설정

2. 타겟 설정 : 타겟 여부 / 성별 / 연령 / 지역 / 고객 유형

3. 배너 설정 : 광고주명 / 혜택 타이틀 / 혜택 설명 / 광고주 로고

4. 쿠폰 설정 : 쿠폰 상세 항목 수정은 불가하며, 수정 필요 시 쿠폰 삭제 후 신규 쿠폰을 등록하셔야 합니다.

※ 쿠폰 삭제 시에도 이미 발급받은 사용자는 쿠폰 사용이 가능합니다.

5. 이벤트 페이지 설정 : 브랜드 로고 / 메인 텍스트 / 서브 텍스트 / 메인 이미지 / 쿠폰 유의사항 / 사용처 / 쿠폰 사용법 / 유의사항 ※ 배너 설정/쿠폰 설정/이벤트 페이지 설정 & 수정 시에는 재심사가 진행되며, 심사 승인까지 영업일 기준 최대 3일 소요됩니다.

### 5. 리포트

◆ 캠페인 현황 : 조회 기간 기준 캠페인의 TOTAL 성과 수치 확인이 가능합니다.

- 7일, 30일, 금월, 전월 및 기간 직접 입력 선택이 가능하며, 해당 기간의 데이터를 일간/주간/월간 형태로 조회할 수 있습니다.

- 캠페인명, 캠페인 상태, 쿠폰명, 쿠폰 발급현황의 항목을 필터링하여 조회 가능합니다.

- 1) 상태 : 심사중, 작동, 종료로 캠페인 상태가 표시됩니다.
- 2) 총예산 :캠페인 생성 > 기본 정보 세팅 시 설정한 예산을 보여줍니다.
- 3) 광고비 : 실제 광고를 통해 소진된 비용(CPC단가 x 클릭수)이 노출됩니다. (광고비가 설정한 총 예산을 초과하더라도 초과 분은 정산에 영향을 미치지 않습니다.)
- 4) 쿠폰 현황 : 발급대기/발급종료/기간만료/수량만료/발행중 상태로 표시됩니다.
- 5) 연계 매출 : 쿠폰을 사용함으로써 발생된 매출의 총 합(쿠폰금액 포함)입니다.

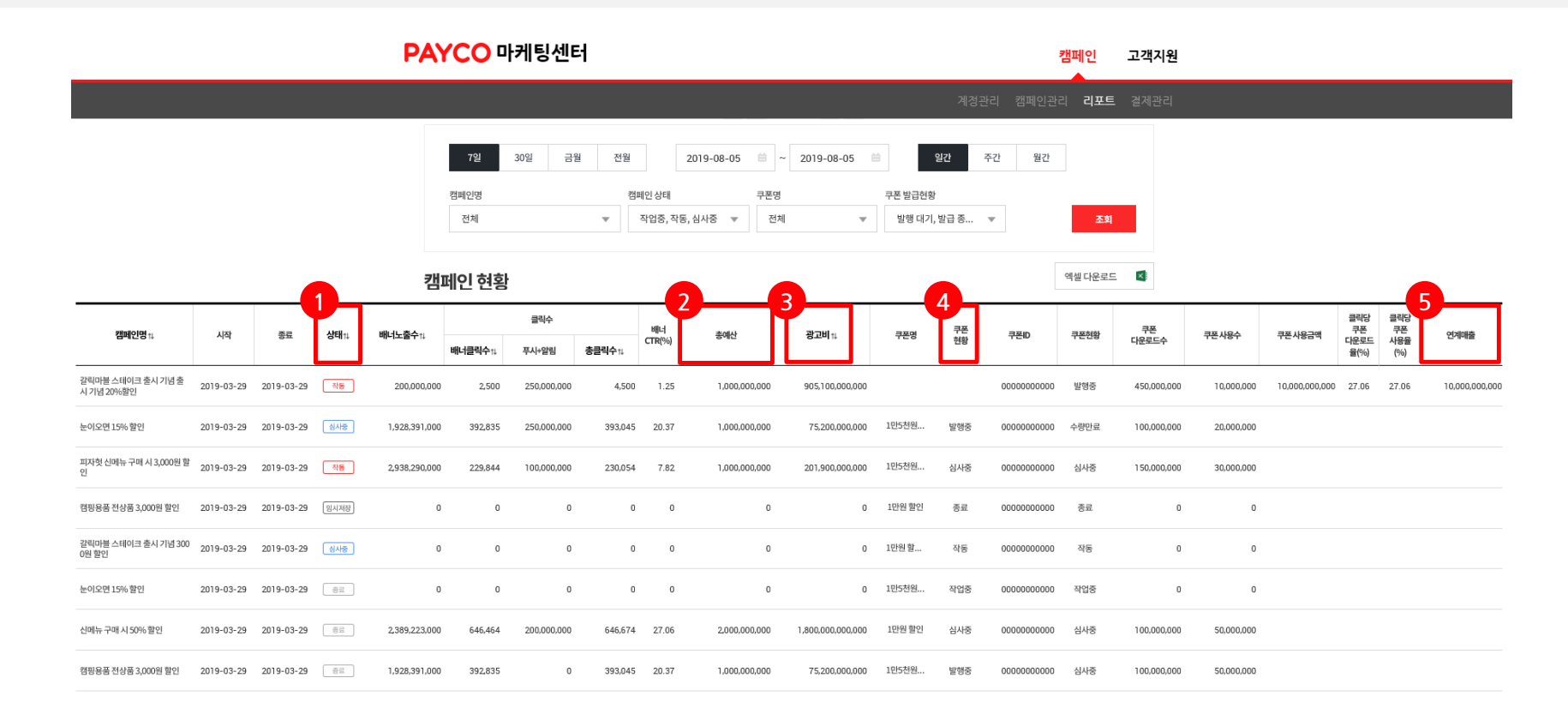

5. 리포트

◆ 캠페인 추이 : 조회 기간의 성과 지표가 일간 형식으로 노출됩니다.

|               |                 |        |                      |                   | 계정관리 | 캠페인관리 리           | 표트 결제관리    |
|---------------|-----------------|--------|----------------------|-------------------|------|-------------------|------------|
| 캠페인 추이        |                 |        | IK K 1               |                   |      | બાર               | ᅨ 다운로드 🛛 💌 |
| 날짜            | 배너노출수♯          | 배너클릭수☆ | <b>⊔≣L‡CTR(%)</b> †↓ | 총클릭수(누적총클릭<br>수)ኊ | 광고비☆ | 쿠폰다운로드수           | 쿠폰사용수      |
| SUM           | 160,706         | 964    | 0.60                 | 1,082 (11,965)    | 0    | 566               | 1          |
| 2019-09-19    | 0               | 0      | 0.00                 | 84                | 0    | 29                |            |
| 2019-09-18    | 29,955          | 199    | 0.66                 | 200               | 0    | 101               |            |
| 2019-09-17    | 28,236          | 155    | 0.55                 | 158               | 0    | 71                |            |
| 2019-09-16    | 32,958          | 183    | 0.56                 | 195               | 0    | 112               |            |
| 2019-09-15    | 29,388          | 166    | 0.56                 | 173               | 0    | 93                |            |
| 2019-09-14    | 21,574          | 149    | 0.69                 | 155               | 0    | 85                |            |
| 2019-09-13    | 18,595          | 112    | 0.60                 | 117               | 0    | 75                |            |
| 일별 배너노출수와 배너클 | 릭수는 익일부터 조회 가능할 | 니다.    |                      |                   |      |                   |            |
| 층 클릭수         |                 |        | 🗹 🔳 충 클릭수            | ✔ № 광고비           |      |                   | 광고비        |
| 220           |                 |        |                      |                   |      |                   | 12         |
| 200 -         |                 |        |                      |                   |      |                   | - 10       |
| 180 -         |                 |        |                      |                   |      |                   | - 8        |
| 160 -         |                 |        |                      |                   |      | 2019-09-1         | 18         |
| 140           | _               |        |                      |                   | - 10 | ■ 총 클릭:<br>NJ 광고비 | ÷ 200<br>0 |
| 120           |                 |        |                      |                   |      |                   | - 4        |
| 100           |                 |        |                      |                   |      |                   | - 2        |

# 4. 내 주변 캠페인

# 1. 등록 소재 안내

① 목록 배너 이미지 디자인 가이드

② <u>메인 이미지 디자인 가이드</u>

# 2. <u>매장 등록</u>

# 3. 캠페인 생성

① <u>캠페인 기본 정보 입력</u>

② <u>매장 설정</u>

③ <u>배너 설정</u>

④ <u>쿠폰 설정</u>

⑤ <u>이벤트 페이지 설정</u>

4. <u>캠페인 등록 및 검수</u>

# 5. <u>캠페인 수정</u>

# 6. <u>리포트</u>

# 1. 내주변 캠페인 등록 소재 안내 > ① 목록 배너 디자인 가이드

- 목록 배너 디자인 가이드
  - 이미지 사이즈 : 가로 360px, 세로 360px
  - 파일 용량 : 50KB이하
  - 파일 포맷 : JPG 또는 PNG

50 pixel

50 pixel

- \* 목록 배너 영역에 로고를 노출하는 경우, 디자인 가이드 확인 필요.
- \* 사이즈가 작은 영역이기 때문에 이미지 내 텍스트가 있거나, 복잡한 이미지 사용은 지양합니다.

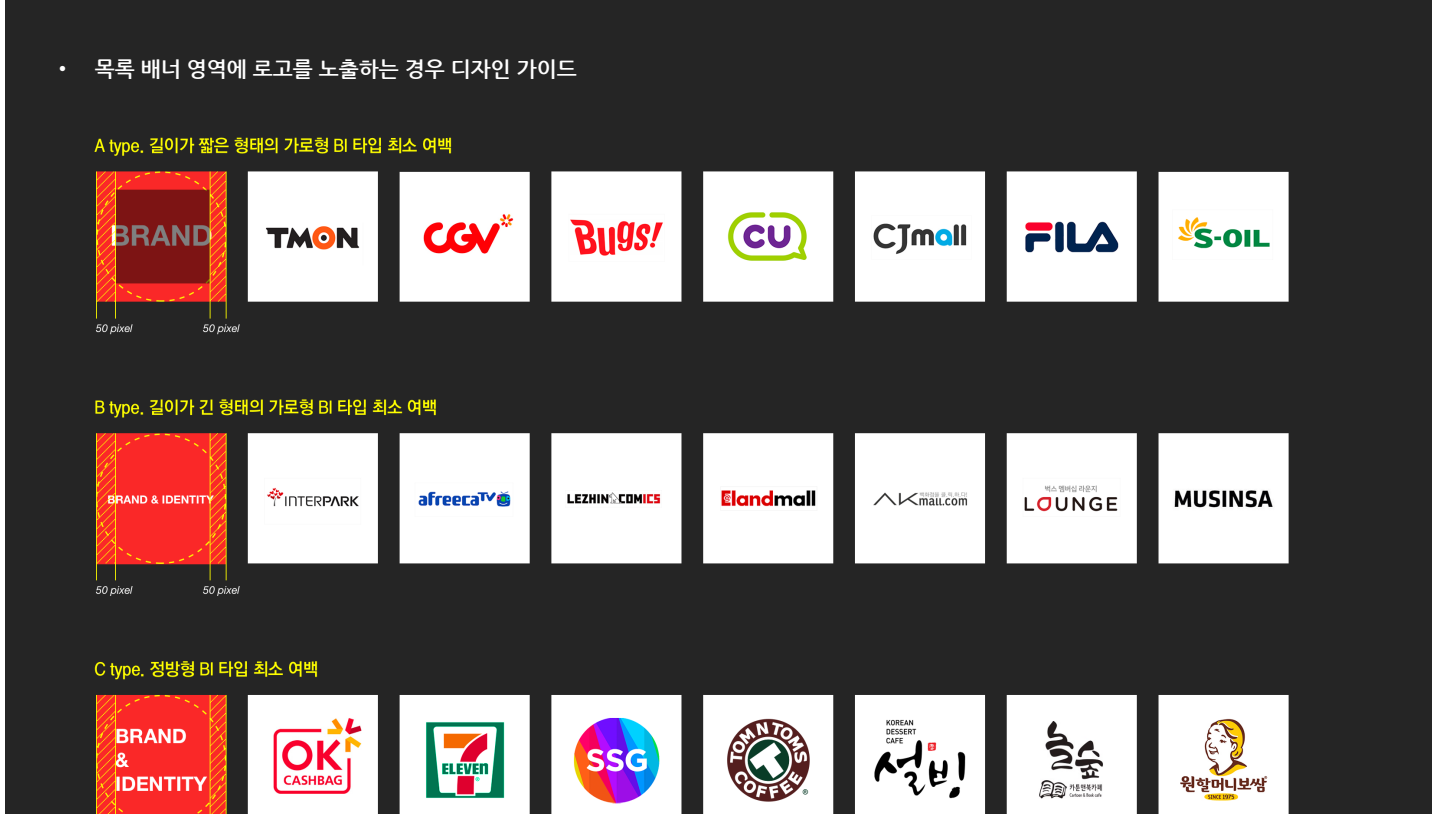

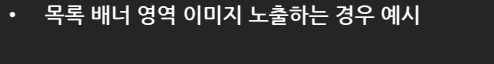

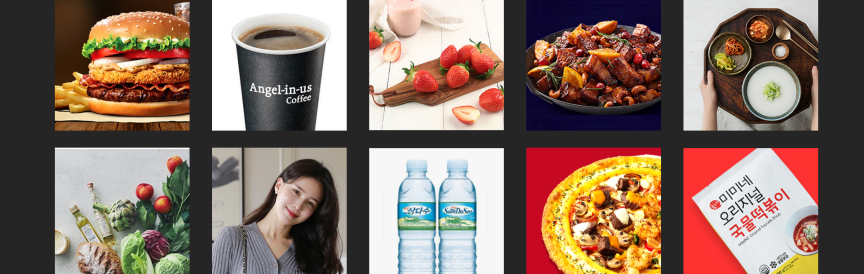

# 1. 내주변 캠페인 등록 소재 안내 > ② 메인 이미지 디자인 가이드

1. 이벤트 메인 이미지 디자인 가이드 (선택)

- 이미지 사이즈 : 가로 750px, 세로 500~750px

- 파일 용량 : 1MB이하
- 파일 포맷 : JPG 또는 PNG

### 2. 메뉴판 이미지 디자인 가이드 (선택)

- 이미지 사이즈 : 가로 630px, 세로 440px
- 파일 용량 : 1MB이하
- 파일 포맷 : JPG 또는 PNG

### ※ 등록 불가 예시

- 선정적인 이미지 또는 폭력적, 혐오스럽거나 공포감을 유발하는 이미지
   해상도가 낮거나 깨져보이는 이미지, 형체를 알아보기 힘든 이미지, 가독성이 낮다고 판단되는 이미지
- 텍스트 및 불필요한 요소가 높은 비중으로 포함된 이미지
- 쿠폰과 관련 없는 이미지

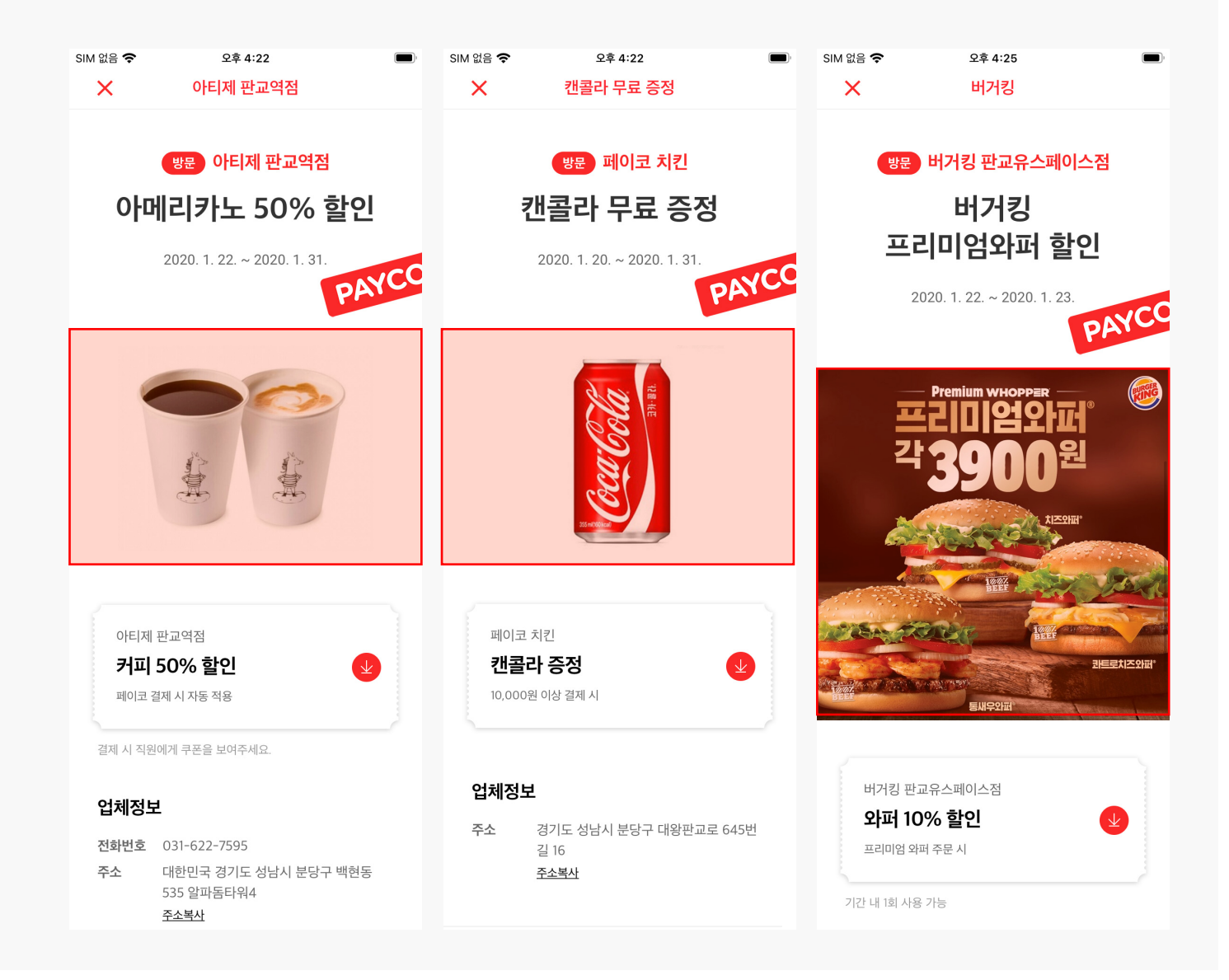

## 2. 매장 등록 [계정관리 > 매장 리스트 보기]

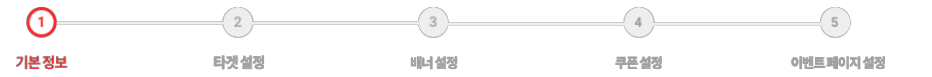

내 주변 캠페인 생성 전, 매장 등록이 필요합니다.

### 1. 직접입력: 매장명 / 주소 입력해주세요.

- 2. 벌크입력 : 복수개의 매장 등록 시, 양식을 다운로드하여 업로드해주세요.
- 매장 등록 시 심사가 진행되며, 매장 승인 후 캠페인을 생성할 수 있습니다.
- 매장 승인까지 보통 영업일 기준 최대 2일이 소요되며, 반려 사유가 있을 경우 매장 등록 반려 메일이 발송됩니다.
- 등록된 매장 수정 시 재심사가 진행됩니다.

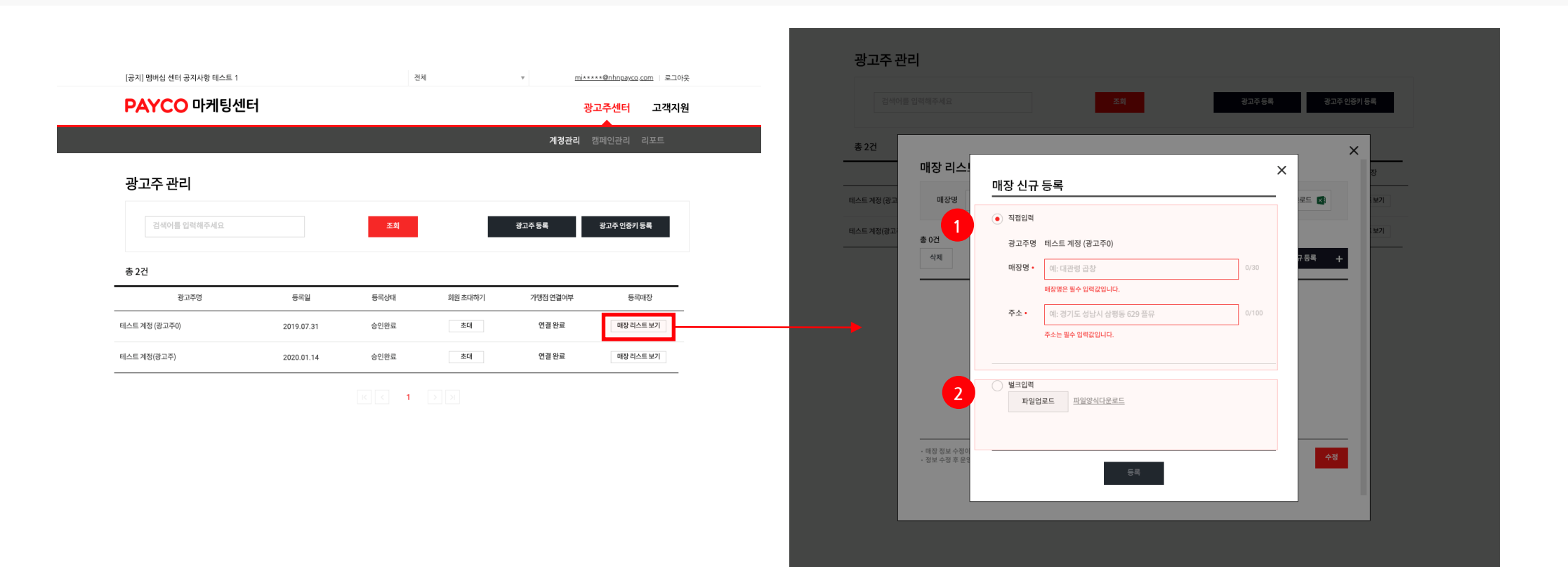

## 3. 캠페인 생성 [ 캠페인 관리 > 캠페인 생성 > 캠페인 유형 선택 ]

 2
 3
 4
 5

 기본정보
 타갯설정
 時白설정
 쿠폰설정
 이번트페이지설정

내 주변 쿠폰 〉 쿠폰형 선택 후, 시작 버튼을 눌러 캠페인을 생성합니다.

### 캠페인 유형 선택

원하시는 캠페인 유형을 선택해 주세요.

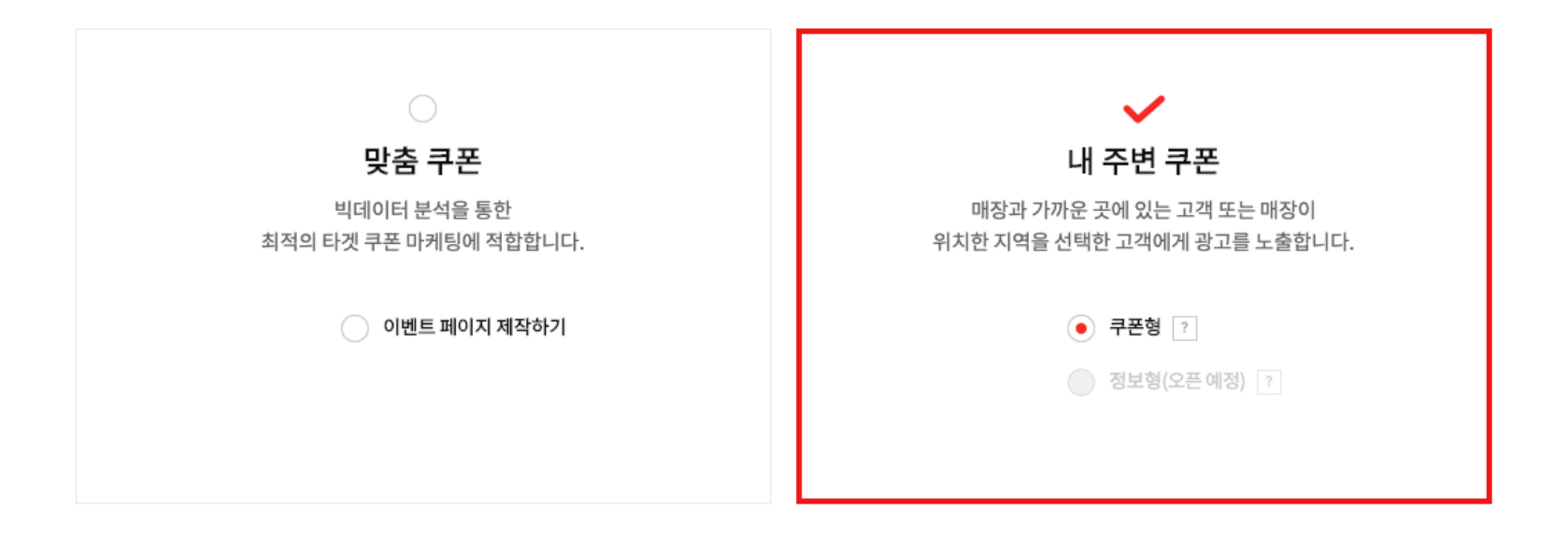

|   | PAYCO 마커           | 팅센터                                                                                                    | 광고주센터 고객지원<br>▲       |
|---|--------------------|----------------------------------------------------------------------------------------------------|-----------------------|
|   |                    |                                                                                                    | 계정관리 <b>캠페인관리</b> 리포트 |
|   | 캠페인 생성하기           |                                                                                                    |                       |
| 1 | <u>(</u> )<br>기본설정 | 2         3         4           매장설정         배너설정         쿠폰설정                                                   | 5<br>이벤트페이지 설정        |
|   | 1 기본정보 입력          |                                                                                                    |                       |
|   | 캠페인명•              | 캠페인 명을 입력해 주세요. 0/26<br>캠페이명은 픽수 입력값입니다                                                                          |                       |
|   | 시작일•               | 2020-01-20 🖮 18시 💌 00분 👻 2020-01-20 18:00                                                                        |                       |
|   | 종료일•               | 2020-01-21     (E)     23 시     ▼     59 분     ▼     2020-01-21 23:59       쿠폰이 모두 소진된 경우, 설정 기간과 상관없이 자동 종료됩니다. |                       |
| 2 | 가맹점•               | 가맹점을 선택해주세요. ▼<br>페이코 (6MODRT)                                                                                   |                       |
|   |                    |                                                                                                    |                       |

테스트 계정 (광고주0)

Ŧ

<u>mi\*\*\*\*\*@nhnpayco.com</u> | 로그아웃

네비게이션바: 현재 작업 중인 단계가 표시되며, 작업 중인 경우 네비게이션바의 설정 메뉴 클릭 시 생성 이전 단계로 이동되지 않습니다.
 가맹점: 페이코 결제가 연동되어 있는 업체를 가맹점이라 지칭하며, 페이코 결제가 연동되어 있지 않은 경우 기본 가맹점으로 선택해주세요.

[공지] 멤버십 센터 공지사항 테스트 1

## 3. 캠페인 생성 [ 캠페인 관리 > 캠페인 생성 > ① 기본 설정 ]

 1
 2
 3
 4
 5

 기본정보
 F켓실정
 배너실정
 쿠픈실정
 이벤트페이지설정

### 3. 쿠폰유형

| 쿠폰 유형 |          | 설명                                                                                                    | 쿠폰 사용 수 확인 | 쿠폰 예산 설정 | 쿠폰 수량 설정                       |
|-------|----------|----------------------------------------------------------------------------------------------------|------------|----------|--------------------------------|
| 오프라인  | PAYCO 쿠폰 | <ul> <li>가맹점의 오프라인 매장에 방문하여 직원에게 쿠폰 제시 후,<br/>직원이 직접 쿠폰 사용하기 버튼 확인을 통해 사용하는 쿠폰</li> <li>쿠폰 발행 주체 : PAYCO</li> </ul> | 가능         | 불가       | 가능<br>(발급 기준이 아닌 사용기준으로 수량 설정) |
|       | 난수 쿠폰    | <ul> <li>가맹점의 오프라인 매장에 방문, 직원에게 쿠폰 제시하여 사용</li> <li>쿠폰 발행 주체 : 광고주</li> </ul>                                       | 불가         | 불가       | 등록한 난수 쿠폰 개수                   |

### 4. 과금방식

- 30일 노출 기준 5만원(VAT 별도) \*서비스 오픈 기념 한시적 무료 진행

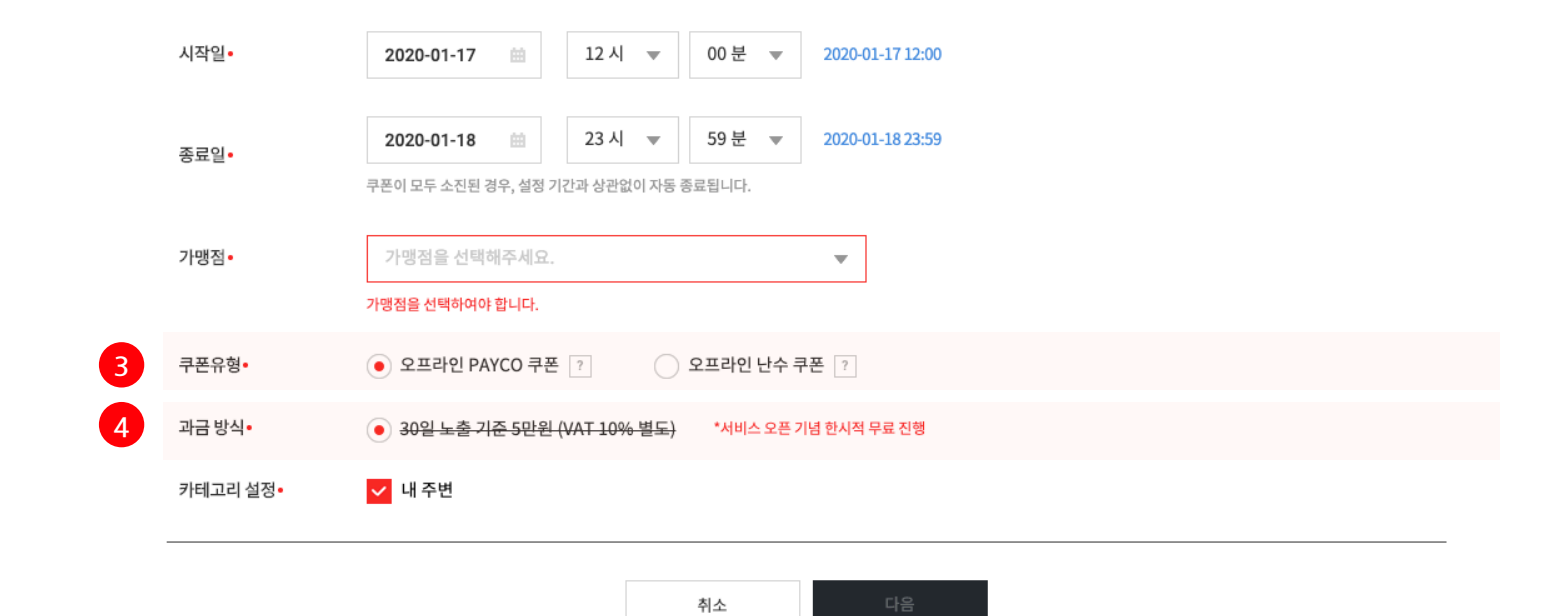

## 3. 캠페인 생성 [ 캠페인 관리 > 캠페인 생성 > ② <mark>매장 설정</mark> ]

 1
 2
 3
 4
 5

 기본 정보
 타켓 설정
 비너 설정
 구 폰 설정
 아멘트 페이지 설정

1. 매장등록: 매장선택하기 버튼을 누르고, 승인된 매장리스트 중 1개의 매장을 선택하여 적용합니다. 등록된 매장이 없다면, '계정관리' 메뉴에서 매장을 등록해주세요. (p. 38 참고)

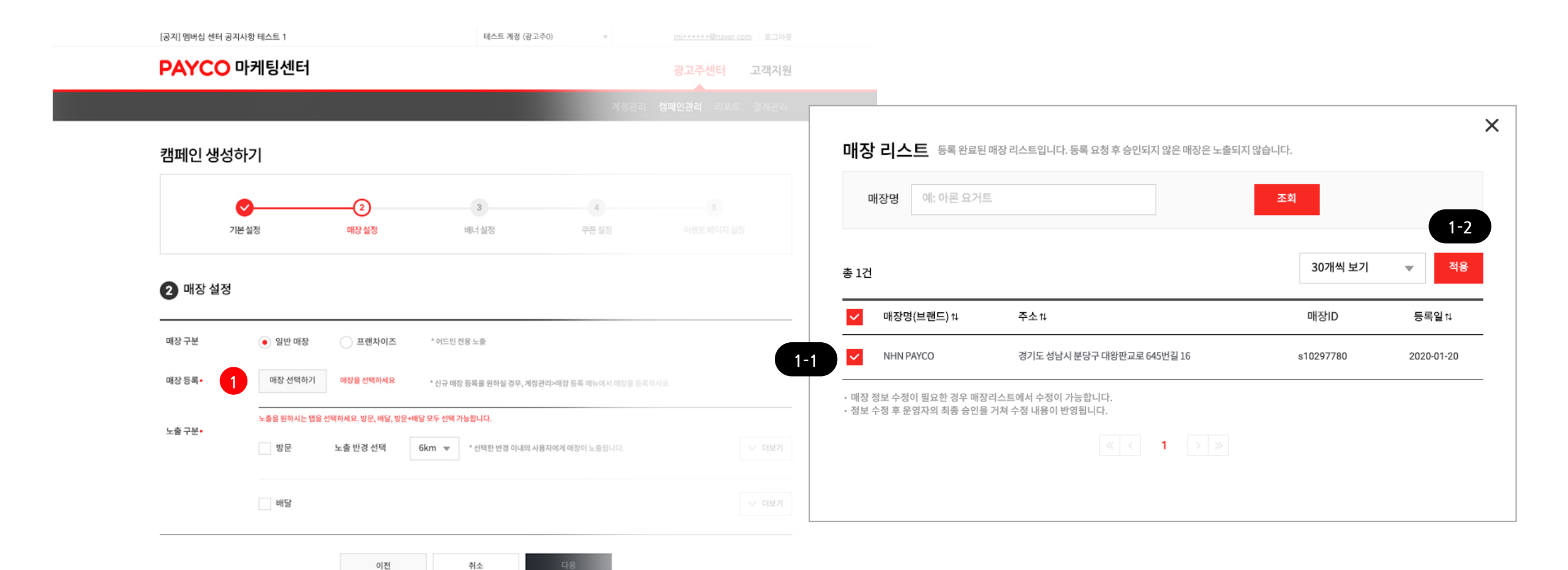

## 3. 캠페인 생성 [ 캠페인 관리 > 캠페인 생성 > ② 매장 설정 ]

 2
 3
 4
 5

 기본 정보
 타갯 설정
 배너 설정
 루푼 설정
 이벤트페이지 설정

### 2. 노출 구분

### 2-1. 방문 매장 선택 시

- 노출 반경 선택 : 선택한 반경 이내의 사용자에게 매장이 노출됩니다. 3/6/10/20km 선택 가능.

- 플레이스 선택 : 매장이 위치한 플레이스를 선택하세요.

### 2-2. 배달 매장 선택 시

- 배달가능 지역 선택 : 배달 가능한 행정동을 선택하세요.

### \* 쿠폰의 사용처에 따라 방문/배달 모두 선택할 수 있습니다.

| [공지] 멤버십 센터 공지사항 테스트 1 테스트 계정 (광                                                          | *고주0) ▼ <u>mi******@naver.com</u>   로그아       |        |      |            |                                                |                    |
|-------------------------------------------------------------------------------------------|-----------------------------------------------|--------|------|------------|------------------------------------------------|--------------------|
| PAYCO 마케팅센터                                                                               | 광고주센터 고객지원                                    |        |      |            |                                                |                    |
|                                                                                           | 계정관리 캠페인관리 리포트 결제관리                           |        | ✓ 방문 | 노출 반경 선택   | 6km ▼ * 선택한 반경 이내의 사용자에게 매장이 노출됩니다.            | ∨ 더보기              |
| 캠페인 생성하기                                                                                  |                                               |        |      | 플레이스 선택    | 지역 선택 ▼ 서울특별시 강남/서초/교<br>* 선택한 매장이 위치한 플레이스를 신 | <b>대</b><br>!택하세요. |
| 2         3           기본설정         매장설정         베너실정                                      | 4         5           쿠폰 설정         이벤트페이지 설정 |        | 배달   |            |                                                | ∨ 더보기              |
| 2 매장 설정                                                                                   |                                               | 2-2    |      |            |                                                |                    |
| 매장 구분                                                                                     |                                               | 노출 구분• | 방문   | 노출 반경 선택   | 6km ▼ * 선택한 반경 이내의 사용자에게 매장이 노출됩니다.            | ∨ 더보기              |
| 매장 등록• 매장 선택하기 매장을 선택하세요 * 시규 매장 등록을 위하실 경우, 개                                            | 정과리>때장 토롱 메뉴에서 미장을 등록하세요                      |        |      |            |                                                |                    |
|                                                                                           |                                               | _      | ✓ 배달 |            |                                                | ∨ 더보기              |
| 노출을 완하시는 앱을 선택하세요. 방문, 배달, 방문+배달 모두 선택 가능합니다.<br>노출 구분・<br>방문 노출 반경 선택 6km ▼ * 선택한 반경 이내의 | <b>사용자에게 매장이</b> 노출됩니다. 💛 터보기                 |        |      | 배달가능 지역 선택 | 지역 선택                                          |                    |
| 배달                                                                                        | ~ 더보기                                         |        |      |            | * 배달 가능한 지역을 모두 선택하세요                          |                    |

## 3. 캠페인 생성 [ 캠페인 관리 > 캠페인 생성 > ③ 배너 설정 ]

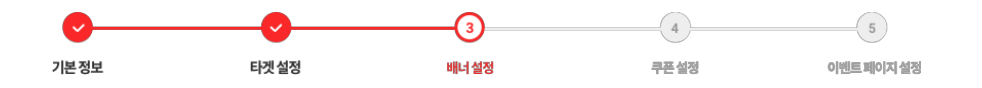

- 1. 매장명: 매장명을 입력해주세요.
- 2. 혜택 타이틀 : 쿠폰의 혜택 내용을 입력해주세요.

3. 목록 배너 이미지 : 목록 배너를 등록해주세요. 가로 360px × 세로 360px, 용량 100KB 이하로 PNG, JPG 형식만 허용됩니다. 목록 배너 디자인 가이드 확인하기 목록 배너 이미지가 없는 경우, 기본 이미지가 적용됩니다.

4. 미리보기: 미리보기 버튼 클릭 시, 실제 캠페인 집행 시 노출되는 이미지를 확인 가능합니다.

|   | 3 배너 설정                                          |                                                                |                                                  |            |                          |                  |
|---|--------------------------------------------------|----------------------------------------------------------------|--------------------------------------------------|------------|--------------------------|------------------|
| 1 | 매장명•                                             | NHN PAYCO                                                      |                                                  | 9/30       |                          |                  |
| 2 | 혜택 타이틀•<br>목록 배너 이미지                             | * 매장명은 4단계, 5단계 위<br>에: 3,0000원 추가 위<br>혜택 타이틀은 필수 입력값<br>파일첨부 | 우의사항의 매장영 영역에 노출됩니다<br>발언<br>입니다.                | 0/24       |                          |                  |
|   |                                                  | 사이즈 360 x 360px, 용링<br>목록 배너 이미지가 없는 ?                         | 100KB이하, PNG,JPG 형식만 허용<br>경우, 페이코 기본 이미지가 적용됩니다 | 됩니다.<br>가. |                          |                  |
| 4 | <b>선택 조건으로 앱 내</b><br>*모바일 화면 예상 뷰입              | <b>쿠폰 배너 확인하기</b><br>니다.                                       | 미리보기                                             | 기본형        | <sup>매장명</sup><br>혜택 타이틀 | 목록배너<br>이미지<br>● |
|   | <b>선택 조건으로 앱 내</b><br>*모바일 화면 예상 뷰입 <sup>1</sup> | <b>쿠폰 배너 확인하기</b><br>니다.                                       | 미리보기                                             | 기본형        | NHN PAYCO<br>캔콜라 무료 증정   | Contraction      |

[내주변 배너 예시]

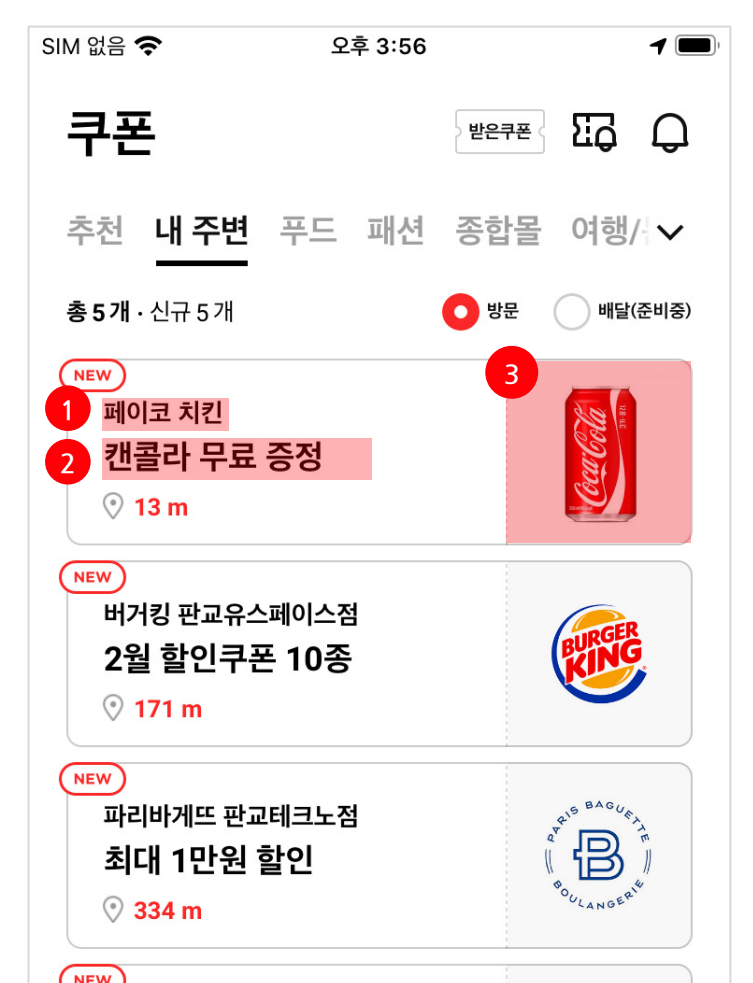

## 3. 캠페인 생성 [ 캠페인 관리 > 캠페인 생성 > ④ 쿠폰 설정 ]

1. 쿠폰 가이드 : '받은 쿠폰' 메뉴에 노출되는 쿠폰의 기본 항목을 확인할 수 있습니다.

2. 쿠폰유형: (P.41-3번) 기본 정보 입력 단계에서 선택한 쿠폰 유형이 자동 선택됩니다. (오프라인 난수쿠폰 / 오프라인 PAYCO 쿠폰)

※ 캠페인 내 쿠폰은 최소 1개부터 최대 5개까지 설정할 수 있으며, 최초 생성한 쿠폰 유형으로만 추가 생성 가능합니다.

※ 받은 쿠폰의 상세 내용은 쿠폰 유형 및 옵션 선택 내용에 따라 노출되는 항목이 상이합니다.

| PAYC                      | ○ 마케팅센터                                |                                                         |         |      | 광고주센터 고객지원                                             | <u>받은 쿠폰 상세 내용 예시</u>                       |                                                          |
|---------------------------|----------------------------------------|---------------------------------------------------------|---------|------|--------------------------------------------------------|---------------------------------------------|----------------------------------------------------------|
|                           |                                        |                                                         |         | শাব  | 성관리 <b>캠페인관리</b> 리포트                                   | 받은 쿠폰 〉 받은 쿠폰 리스트 〉 쿠폰 싱<br>7:08 ◀          | 상세 내용                                                    |
| 캠페인 상                     | 성하기                                    |                                                         |         |      |                                                        | ×                                           |                                                          |
|                           | <b>O</b>                               | <b></b>                                                 | <b></b> |      | 5                                                      | 세븐일레븐                                       |                                                          |
|                           | 기본설정                                   | 매장설정                                                    | 배너 설정   | 쿠폰설정 | 이벤트페이지 설정                                              | 32종 상품 할인권                                  |                                                          |
| <b>4</b> 쿠폰 실             | ġ정                                     |                                                         |         |      |                                                        |                                             |                                                          |
| 4     쿠폰 설       쿠폰유형     | <b>결정</b><br>오프라인 PAYCO                | <b>쿠폰</b>                                               |         |      | 1<br>쿠폰 가이드 ==<br>쿠폰 가이드                               | 프로모선<br>8809-4107-4000-9                    | 9                                                        |
| 4       쿠폰 실         쿠폰유형 | <b>일정</b><br>오프라인 PAYCO                | 쿠폰                                                      |         |      | 1<br>코폰가이드 등<br>쿠폰 가이드                                 | 프로모선                                        | <b>у на п</b> ала по по по по по по по по по по по по по |
| 4       쿠폰 실         쿠폰유형 | <b>호프라인 PAYCO</b><br><b>코프라인 PAYCO</b> | <b>쿠폰</b><br>예: 3,000원 추가 할인                            |         | 0/18 | 1<br>쿠폰 가이드 등<br>쿠폰 가이드<br>제품 추운 약<br>225 로고 2 0005    | 프로먼                                         | <b>у у у у у у</b><br>Э<br>п.                            |
| 4       쿠폰 실         쿠폰유형 | <b>호프라인 PAYCO</b> ·<br><b>쿠폰명•</b>     | <b>쿠폰</b><br>예: 3,000원 추가 할인<br><b>쿠폰명은 필수 입력값입니다</b> . |         | 0/18 | 쿠폰 가이드 도           쿠폰 가이드           키폰 가이드           리 | 프로<br>· · · · · · · · · · · · · · · · · · · | <b>у у у у у у у у у у у у у у у у у у у </b>            |

## 3. 캠페인 생성 [ 캠페인 관리 > 캠페인 생성 > ④ 쿠폰 설정 > 오프라인 난수 쿠폰 ]

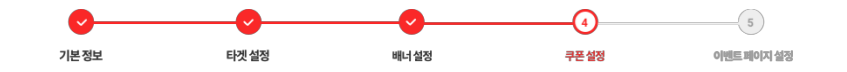

1. 사용 조건: 쿠폰의 사용 조건을 입력해주세요. (ex.1만원 이상 결제 시 등)

2. 혜택 종류 & 내용: '정액/정률/증정' 옵션 중 1개 옵션 선택하여 혜택 내용 설정 가능합니다.

3. 사용 가능 시간: 쿠폰 사용기간 내 특정 시간대만 쿠폰이 사용되도록 설정할 수 있습니다.

4. 사용 가능 요일 설정 & 공휴일 사용 가능 여부 : 쿠폰이 사용되기를 원하는 특정 요일을 선택할 수 있고, 공휴일 사용 가능 여부도 선택 가능합니다.

5. 쿠폰 번호 : 쿠폰 난수 번호를 CSV 작성 가이드에 맞춰 필수 등록해야 합니다. 1개 파일만 업로드 가능하고 수정이 필요한 경우 기존 파일 삭제 후 재등록 해야합니다. <u>쿠폰 난수 번호 CSV 작성 가이드 확인하기</u>

6. 사용안내 & 유의사항: 기본적인 사용안내, 유의사항 내용은 선택하여 노출 가능하며, 유의사항 추가가 필요한 경우 '+버튼'을 클릭하여 등록할 수 있습니다.

사용 가능 시간 / 요일 / 공휴일 사용 가능 여부를 설정한 경우, 설정한 내용을 유의사항에 필수 기재 부탁드립니다. (ex. 10:00~20:00까지 사용 가능합니다 / 평일에만 사용 가능합니다 / 공휴일은 사용 불가합니다 등)

| 쿠폰명•      | 예: 3,000원 추가 할인 0/18                                                                                                 |
|-----------|----------------------------------------------------------------------------------------------------|
|           |                                                                                                    |
| 사용 조건•    | 직접입력 0/28                                                                                                    |
|           | 사용 조건은 필수 입력값입니다.                                                                                                    |
| 혜택 종류•    | <ul> <li>● 정액</li> <li>○ 정률</li> <li>○ 중정</li> </ul>                                                                 |
| 혜택 내용•    | *장애 <b>v</b>                                                                                                    |
|           | 혜택 내용은 필수 입력값입니다.                                                                                                    |
| 쿠폰 사용기간•  | 2019-09-21 👜 00시 💌 00분 💌 ~ 2019-09-22 🚔 23시 💌 59분 💌                                                                  |
|           |                                                                                                    |
| 사용가능 시간   | ● 24시간         특정 시간대 :         00 시 ▼         00 분 ▼         ~         23 시 ▼         59 분 ▼                        |
| 1 사용가능 요일 | 월 화 수 목 금 토 일                                                                                                    |
|           |                                                                                                    |
| 공휴일 사용여부  | 사용가능     사용 가능     사용 물가능     사용 가능 시간, 요입, 공휴일 사용 이부 실정 시 해당 내용을 유의사항에 꼭 기제해주세요.                                    |
|           | 파악처브 파악아시다유로드                                                                                                    |
| 쿠폰 번호•    | 쿠폰 번호는 평수입력값입니다.                                                                                                    |
|           |                                                                                                    |
| 사용안내·     | ✓ 청년다방에서 본 쿠폰 제시 시 사용 가능합니다.                                                                                         |
|           | 직접입력 +                                                                                                    |
|           |                                                                                                    |
| 유의사항•     | ✓ 본 쿠폰은 PAYCO ID당 1회 제공됩니다.                                                                                          |
|           | ✓ 본 쿠폰은 타 쿠폰 및 프로모션과 중복 적용이 불가합니다.                                                                                   |
|           | ✓ 온 부논은 사용 기순 선작순 부본으로, 부논을 소지하고 있더라도 조기 소진 시 사용이 불가합니다. ■ 비 규포은 NUN 페이크의 취실되었는 비전에 이해 내지 구지 없이 지지 주금 또는 배가된 수 있습니다. |
|           | <ul> <li></li></ul>                                                                                                  |
|           |                                                                                                    |

| 10:18 🕫                          | .11 <b> </b> LTE                                                                                     |
|----------------------------------|----------------------------------------------------------------------------------------------------|
| ×                                | <b>반거킹(오프라인매장)</b><br>41% - 몬스터주니어콤보<br>프로모션                                                         |
|                                  | 6443-9099-1453-6636                                                                                  |
| 사용 매장                            | 6443-9099-1453-6636<br>비거입(@Amility)                                                                 |
| 사용 매장<br>사용 기간                   | 6443-9099-1453-6636<br>버거립(행사매장)<br>2019. 7. 30. ~ 2019. 8. 31.                                      |
| 사용 매장<br>사용 기간<br>사용 조건          | 6443-9099-1453-6636<br>버거킹(행사매장)<br>2019. 7. 30. ~ 2019. 8. 31.<br>버거킹 매장에서 몬스터주니어콤보 구매시             |
| 사용 매장<br>사용 기간<br>사용 조건<br>쿠폰 혜택 | 6443-9099-1453-6636<br>비거킹(행사매장)<br>2019. 7. 30. ~ 2019. 8. 31.<br>비거킹 매장에서 몬스터주니어콤보 구매시<br>1회 41%할인 |

## Appendix. 쿠폰 설정(난수 번호 CSV 작성 가이드)

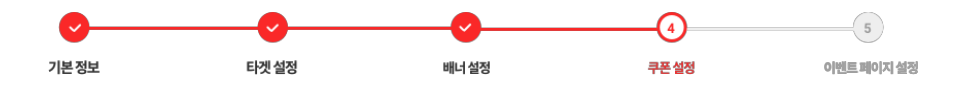

### • 온라인몰 쿠폰 난수 번호 발행 방법

### 난수 번호 발행 방법은 담당 호스팅 업체에 문의해 주시길 바랍니다.

| 카페24 | https://ecsupport.cafe24.com/web/upload/manual/ec/prm/prm1050001.html |
|------|-----------------------------------------------------------------------|
| 고도몰  | http://guide.godo.co.kr/season4/board/view.php?id=event&no=19         |
| 메이크샵 | https://www.makeshop.co.kr/newmakeshop/front/fag_view.html?uid=597    |

### • 난수 번호 입력 방법

- 온라인 : 영문 단독, 숫자 단독, 영문과 숫자 조합 가능(영문 소문자 사용 불가)

- 오프라인 : 숫자로만 구성 (영문 사용 불가)

- 자리수는 별도의 제한은 없으며 강제로 '-'표시를 붙이지 마십시오. 10자리를 초과하는 경우 4자리 단위로 -표시가 자동으로 표시됩니다.

- 파일 형식은 CSV 파일로만 업로드 가능합니다.

- 노란색으로 표시한 'A열 1행부터 난수번호를 순차적으로 입력하고 이외의 내용은 기입하지 마십시오.

|    | А | В | С | D | E | F |
|----|---|---|---|---|---|---|
| 1  |   |   |   |   |   |   |
| 2  |   |   |   |   |   |   |
| 3  |   |   |   |   |   |   |
| 4  |   |   |   |   |   |   |
| 5  |   |   |   |   |   |   |
| 6  |   |   |   |   |   |   |
| 7  |   |   |   |   |   |   |
| 8  |   |   |   |   |   |   |
| 9  |   |   |   |   |   |   |
| 10 |   |   |   |   |   |   |
| 11 |   |   |   |   |   |   |
| 12 |   |   |   |   |   |   |
| 13 |   |   |   |   |   |   |
| 14 |   |   |   |   |   |   |
| 15 |   |   |   |   |   |   |
| 10 |   |   |   |   |   |   |
| 17 |   |   |   |   |   |   |
| 10 |   |   |   |   |   |   |
| 20 |   |   |   |   |   |   |
| 20 |   |   |   |   |   |   |

## 3. 캠페인 생성 [ 캠페인 관리 > 캠페인 생성 > ④ 쿠폰 설정 > 오프라인 PAYCO 쿠폰 ]

1. 사용 조건: 쿠폰의 사용 조건을 입력해주세요. (ex.'메뉴명' 주문 시 등)

2. 혜택 종류 & 내용 : 혜택 종류는 증정만 선택 가능합니다. (혜택 내용 ex. 마카롱 증정, 30% 할인 등)

3. 쿠폰 수량: 발급 기준이 아닌 사용 기준의 수량 설정이 필요합니다.

4. 쿠폰 사용기간 : 쿠폰의 사용 기간을 설정할 수 있으며, 30분 단위로 설정 가능합니다.

5. 사용 가능 시간: 쿠폰 사용기간 내 특정 시간대만 쿠폰이 사용되도록 설정할 수 있습니다.

6. 사용 가능 요일 설정 & 공휴일 사용 가능 여부 : 쿠폰이 사용되기를 원하는 특정 요일을 선택할 수 있고, 공휴일 사용 가능 여부도 선택 가능합니다.

7. 사용안내 & 유의사항: 기본적인 사용안내, 유의사항 내용은 선택하여 노출 가능하며, 유의사항 추가가 필요한 경우 '+버튼'을 클릭하여 등록할 수 있습니다.

#### 사용 가능 시간 / 요일 / 공휴일 사용 가능 여부를 설정한 경우, 설정한 내용을 유의사항에 필수 기재 부탁드립니다. (ex. 10:00~20:00까지 사용 가능합니다 / 평일에만 사용 가능합니다 / 공휴일은 사용 불가합니다 등)

|   | 쿠폰명•     | 예: 3,000원 추가 할인 0/18                                                                                                    |
|---|----------|----------------------------------------------------------------------------------------------------|
|   |          |                                                                                                    |
| 1 | 사용조건•    | 직접입력 0/28                                                                                                    |
|   |          | 사용 조건은 필수 입력값입니다.                                                                                                    |
| 2 | 혜택 종류•   | <ul> <li>중정</li> </ul>                                                                                                    |
|   | 혜택 내용•   | 증정 직접입력하세요. 0/36                                                                                                    |
|   | 11110    | 혜택 내용은 필수 입력값입니다.                                                                                                    |
| 3 | 쿠폰 수량    | 무준 수량을 입력해주세요. 배                                                                                                    |
| 4 | 쿠폰 사용기간• | 2020-01-20 📋 18시 💌 00분 💌 ~ 2020-01-31 🚔 23시 💌 59분 💌                                                                                                    |
| 5 | 사용가능 시간  | <ul> <li>● 24시간</li> <li>● 특정시간대:</li> <li>● 00 분 ♥</li> <li>► 23 시 ♥</li> <li>59 분 ♥</li> </ul>                                                                     |
| 6 | 사용가능 요일  | 월 화 수 목 금 토 일                                                                                                    |
|   | 공휴일 사용여부 | 사용가능         사용권가능           사용가능 시간, 5일, 공휴일 사용 여부 설정 시 해당 내용을 유의사항에 꼭 기지해주세요.                                                                                      |
| 7 | 사용안내     | ✔ NHN PAYCO에서 본 쿠폰 제시 시 사용 가능합니다.                                                                                                    |
|   |          | 지정일해 +                                                                                                    |
|   | 유의사항•    |                                                                                                    |
|   |          | <ul> <li>본 구분은 PARCO IDS 1외 세종입니다.</li> <li>본 구분은 타 쿠폰 및 프로모션과 중복 적용이 불가합니다.</li> </ul>                                                                              |
|   |          | ✔ 본 쿠폰은 사용 기준 선착순 쿠폰으로, 쿠폰을 소지하고 있더라도 조기 소진 시 사용이 불가합니다.                                                                                                    |
|   |          | ✔ 본 쿠폰을 사용하실 경우, 주문 시 쿠폰 명을 말씀하시고 사용자가 직접 확인하시면 이용하실 수 있습니다.                                                                                                    |
|   |          | <ul> <li>온 구쏜는 NHN 페이코와 NHN PAYCO 사정에 의해 사전 고지 없이 조기 종료 또는 변경될 수 있습니다.</li> <li>본 쿠폰 상 명시된 정보, 상품 주문, 배송 및 화불 등 이벤트와 관련하 의무와 책임은 NHN PAYCO 및 쿠폰사용처에 있습니다.</li> </ul> |
|   |          | 지정입력: ex) NHN PAYCO 고객센터 : 000-0000 +                                                                                                    |
|   |          |                                                                                                    |
|   |          |                                                                                                    |

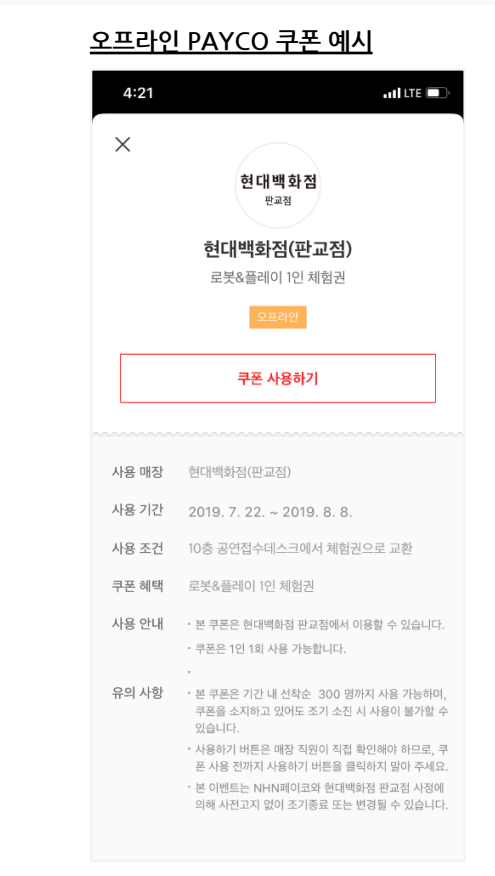

49

| 5 이벤트 페이           | 지 설정                         |                                             |    | 이벤트 페이지 가이드 📧                                           |   |                                                                                                    |
|--------------------|------------------------------|---------------------------------------------|----|---------------------------------------------------------|---|----------------------------------------------------------------------------------------------------|
| 1이벤트페이지명•          | 예: 아모리                       | 미퍼시픽 5월 할인 대잔치 0/28                         |    | ★ 아티제 판교역점                                              | 6 | <b>업체정보</b><br>전화번호 031-622-7595                                                                    |
| 2 메인텍스트・           | 이벤트 페이지<br>예: 아모리<br>메인 텍스트는 | 명은 필수값 입니다.<br> 퍼시픽몰 24 +<br> 필수값 입니다.      |    | 방문) 아티제 판교역점<br>2 아메리카노 50% 할인<br>2020.1.22.~2020.1.31. |   | 주소 대한민국 경기도 성남시 분당구 백현동<br>535 알파돔타워4<br><u>주소복사</u><br>영업 사 평일 07:30 - 22:30 / 주말 09:00 -<br>22:00 |
| 3<br>홍보이미지         | <b>파일업</b><br>가로 750 x 세     | 로 500~750px , 용량 1MB이하로 PNG, JPG 형식만 허용됩니다. |    | PAYCO                                                   |   | 기타 주차가능                                                                                             |
| 4 쿠폰 유의사항          | 사용시 유                        | 의사항을 작성해 주세요.                               | 60 |                                                         |   |                                                                                                    |
| 5 <sub>매장 정보</sub> | 주소                           | 경기도 성남시 분당구 대왕판교로 645번길 16                  | 18 |                                                         |   | Café Americano Café Latte<br>4,700 5,200                                                            |
|                    | 전화번호                         | ଜା: ୦୦୦-୦୦୦୦                                | 60 |                                                         |   |                                                                                                    |
|                    | 영업시간                         | 예: 11:00 ~ 21:00                            | 60 |                                                         |   |                                                                                                    |
|                    | 휴일                           | 예: 공휴일 휴무                                   | 60 | 아티제 판교역점                                                |   | 쿠폰사용법                                                                                               |
|                    | 기타                           | 예: 주차협소 (대중교통이용)                            | 60 | 커피 50% 할인 🛛 😼                                           |   | 1. 쿠폰 다운로드하기                                                                                        |
|                    | 약도                           | 파일업로드                                       |    | 페이코 결제 시 자동 적용                                          |   | 2. 매장 방문하여 결제 시 직원에게 쿠폰 보여주기<br>3. 할인 적용 금액 확인후, 현금/카드 결제                                           |
|                    | 가로 630 x 세                   | 로 440px , 용량 1MB이하로 PNG, JPG 형식만 허용됩니다.     |    | <b>2</b> 결제 시 직원에게 쿠폰을 보여주세요.                           |   |                                                                                                    |

※ 이벤트 페이지 가이드 : 클릭 시 이벤트 페이지 상세 가이드 확인 가능합니다.

- 약도 이미지는 가로 630 x 세로 440px , 용량 1MB이하로 PNG, JPG 형식만 허용됩니다
- 5. 매장 정보 : 주소/전화번호/영업시간/휴일 등을 입력할 수 있으며, 입력한 정보만 이벤트 페이지에 노출됩니다.
- 4. 쿠폰 유의사항 : 쿠폰 사용 시 유의사항을 작성해주세요. (ex. 공휴일 사용 불가)
- 3. 홍보 이미지 : 메인에 노출되는 이미지를 등록해 주세요. 가로 750px × 세로 500~750px, 용량 1MB 이하로 PNG, JPG 형식만 허용됩니다.
- 2. 메인 텍스트 (\*): 이벤트 내용의 메인 텍스트를 입력하세요. +버튼을 누르면, 최대 2줄까지 입력 가능합니다.
- 1. 이벤트 페이지명 (\*): 이벤트 페이지 최상단에 노출되는 제목입니다

3. 캠페인 생성 [ 캠페인 관리 > 캠페인 생성 > ⑤ 이벤트 페이지 설정 ]

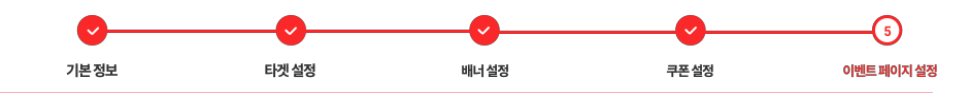

(\*): 필수 입력값

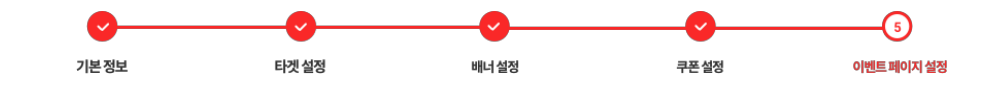

(\*) : 필수 입력값

6. 메뉴판 이미지 : 가로 630 x 세로 440px , 용량 1MB이하로 PNG, JPG 형식만 허용됩니다.
7. 쿠폰사용법 (\*) : 기본과 직접입력 중 선택 가능합니다. (기본 옵션은 쿠폰 유형에 따라 자동 제공되므로 가급적 기본 옵션 선택을 권장합니다.)
8. 유의사항 (\*) : 중복 선택 가능하며, 본 문서에서 제시하는 기본 가이드 외 이벤트 진행 시 필요한 유의사항 모두 기입해주시면 됩니다.
9. 미리보기 : 미리보기 버튼 클릭 시, 실제 캠페인 집행 시 노출되는 이미지를 확인 가능합니다.

| 6 메뉴판이미지<br>7 쿠폰사용법·                  | 파알업로도<br>가로 630 x 세로 440px, 용량 1MB이하로 PNG, JPG 형식만 허용됩니다.<br>• 기본<br>1. 쿠폰 다운로드하기<br>2. 매장 방문하여 결제 시 직원에게 쿠폰 보여주기<br>3. 할인 적용 금액 확인후, 현금/카드 결제<br>1. 쿠폰 문의는 00-000-000로 부탁드립니다.<br>2.<br>3.                                                                                          | Status         전화면호       031-622-7595         조       때한민국 경기도 성당시 분당구 백형동         조3 알파돔타워(         전화면호         전화면호       1000000000000000000000000000000000000 |
|---------------------------------------|----------------------------------------------------------------------------------------------------|----------------------------------------------------------------------------------------------------|
| 유의사항•<br>9<br>선택 조건으로 (<br>*모바일 뷰와 차이 | ▷ 본 쿠폰은 선착순 기준으로, 쿠폰을 소지하고 있어도 조기 소진 시 사용이 불가 합니다.         ▷ 본 쿠폰은 행사일 종료 이후 주문 변경으로 인한 재발급/재사용이 불가합니다.         ◇ 본 이벤트는 NHN 페이코와 NHN PAYCO 사정에 의해 사전 고지 없이 조기 종료 또는 변경될 수 있습니다.         ◇ 본 이벤트 상 명시된 정보, 상품 주문, 배송 및 환불 등 이벤트와 관련한 의무와 책임은 NHN PAYCO 및 쿠폰사용처에 있습니다.         ○ 집입 역 | 카폰사용법         1. 쿠폰 다운로드하기         2. 매장 방문하여 결제 시 직원에게 쿠폰 보여주기         3. 할인 적용 금액 확인후, 현금/카드 결제             내 쿠폰 확인하기                                             |

# 4. 캠페인 등록 검수

- 이벤트 페이지 설정 > 캠페인 생성 버튼 클릭 시, 심사가 진행됩니다.

- 심사 승인까지 보통 영업일 기준 최대 3일이 소요되며, 반려 사유가 있을 경우, 캠페인 등록 반려 메일이 발송됩니다.

- 심사 상태는 [광고주센터 > 캠페인관리 ] 에서 확인할 수 있습니다.

## 5. 캠페인 수정

### 캠페인 수정 가능 항목

1. 기본 정보 : 수정불가

2. 매장 설정 : 매장 등록 / 노출 구분 (\*노출 반경은 수정 불가)

3. 배너 설정 : 매장명 / 혜택 타이틀 / 목록 배너 이미지

### 4. 쿠폰 설정

- 쿠폰 상세 항목 수정은 불가하며, 수정 필요 시 쿠폰 삭제 후 신규 쿠폰을 동록하셔야 합니다.

- 신규 쿠폰 추가 가능.

### ※ 쿠폰 삭제 시에도 이미 발급받은 사용자는 쿠폰 사용이 가능합니다.

### 5. 이벤트 페이지 설정

- 배달 매장 : 메인 텍스트 / 홍보 이미지 / 쿠폰 유의사항 / 주문하기 전화번호 / 매장 정보 / 메뉴판 이미지 / 쿠폰 사용법 / 유의사항

- 방문 매장 : 메인 텍스트 / 홍보 이미지 / 쿠폰 유의사항 / 매장 정보 / 메뉴판 이미지 / 쿠폰 사용법 / 유의사항

※ 배너 설정/쿠폰 설정/이벤트 페이지 설정 수정 시에는 재심사가 진행되며, 심사 승인까지 영업일 기준 최대 3일 소요됩니다.

### 6. 리포트

◆ 캠페인 현황 : 조회 기간 기준 캠페인의 TOTAL 성과 수치 확인이 가능합니다.

- 7일, 30일, 금월, 전월 및 기간 직접 입력 선택이 가능하며, 해당 기간의 데이터를 일간/주간/월간 형태로 조회할 수 있습니다.

- 캠페인명, 캠페인 상태, 쿠폰명, 쿠폰 발급현황의 항목을 필터링하여 조회 가능합니다.
- 1) 상태 : 심사중, 작동, 종료로 캠페인 상태가 표시됩니다.
- 2) 총예산 : 내 주변 캠페인의 경우, 총예산을 설정하지 않으므로 0으로 표시됩니다.
- 3) 광고비: 30일 노출 기준 5만 원(VAT 별도) \*서비스 오픈 기념 한시적 무료 진행으로 0으로 표시됩니다.
- 4) 쿠폰 현황 : 발급 대기/발급 종료/기간 만료/수량 만료/발행 중 상태로 표시됩니다.
- 5) 연계 매출 : 내 주변 캠페인의 경우, 연계 매출 확인 불가합니다.

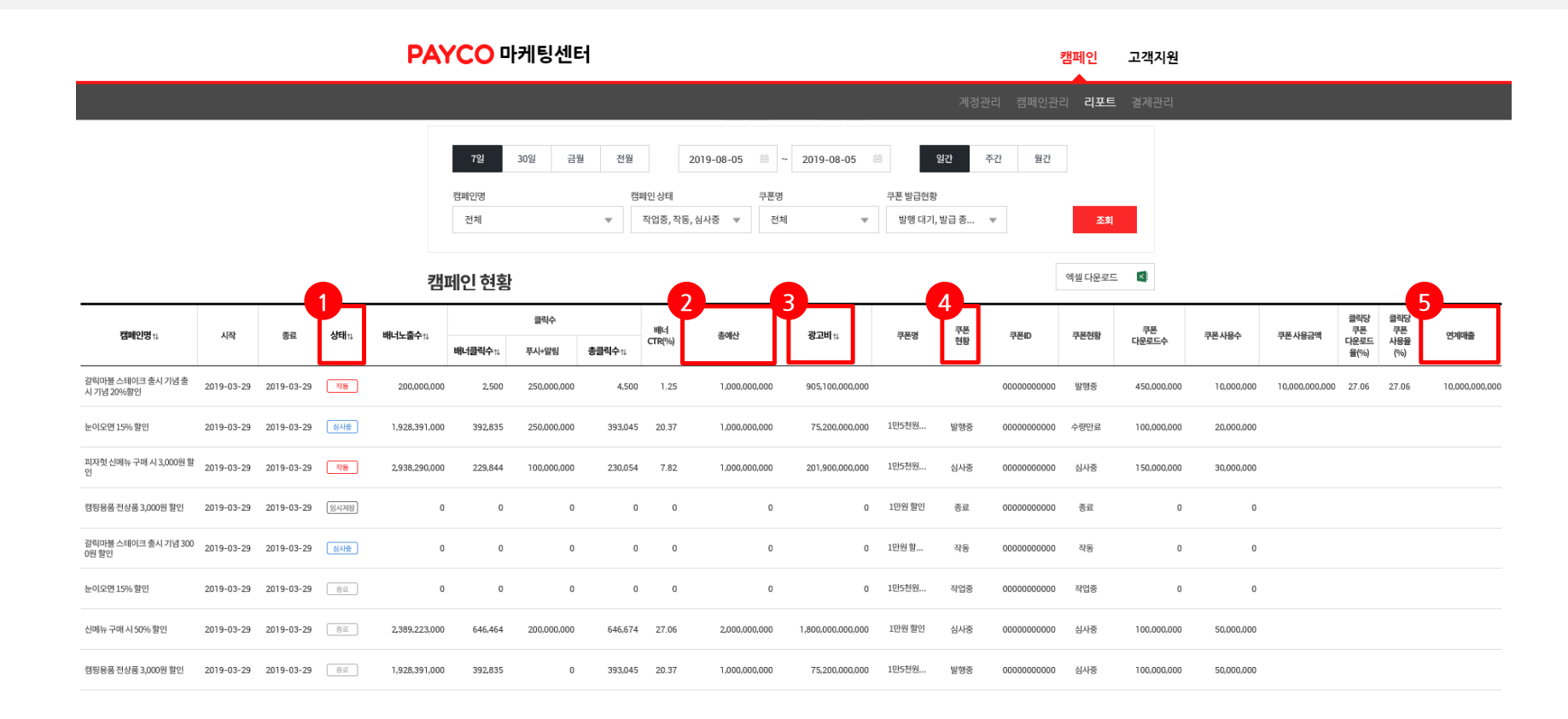

6. 리포트

◆ 캠페인 추이 : 조회 기간의 성과 지표가 일간 형식으로 노출됩니다.

|                |                 |         |                      |                   | -1824 |                  | - 2.16-                 |
|----------------|-----------------|---------|----------------------|-------------------|-------|------------------|-------------------------|
|                |                 |         | ic < 1               |                   |       |                  |                         |
| 캠페인 추이         |                 |         |                      |                   |       | 엑셀               | 다운로드 🗙                  |
| 날짜             | 배너노출수☆          | 배너클릭수↑↓ | <b>₩L‡CTR(%6)</b> †↓ | 총클릭수(누적총클릭<br>수)↑ | 광고비☆  | 쿠폰다운로드수          | 쿠폰사용수                   |
| SUM            | 160,706         | 964     | 0.60                 | 1,082 (11,965)    | 0     | 566              |                         |
| 2019-09-19     | 0               | 0       | 0.00                 | 84                | 0     | 29               |                         |
| 2019-09-18     | 29,955          | 199     | 0.66                 | 200               | 0     | 101              |                         |
| 2019-09-17     | 28,236          | 155     | 0.55                 | 158               | 0     | 71               |                         |
| 2019-09-16     | 32,958          | 183     | 0.56                 | 195               | 0     | 112              |                         |
| 2019-09-15     | 29,388          | 166     | 0.56                 | 173               | 0     | 93               |                         |
| 2019-09-14     | 21,574          | 149     | 0.69                 | 155               | 0     | 85               |                         |
| 2019-09-13     | 18,595          | 112     | 0.60                 | 117               | 0     | 75               |                         |
| 일벌 배너노출수와 배너클릭 | 닉수는 익일부터 조회 가능할 | 니다.     |                      |                   |       |                  |                         |
|                |                 |         |                      | 고고                |       |                  |                         |
| 층 클릭수<br>220   |                 |         |                      | C 8               |       |                  | 광고비<br>12               |
| 200            |                 |         | _                    |                   | 1.00  |                  | - 10                    |
| 180 -          |                 |         |                      |                   |       |                  | - 0                     |
| 160 -          |                 |         |                      |                   |       | 2019-09-11       | 8                       |
| 140            | _               |         |                      |                   | - 10  | ■ 총 클릭수<br>N 광고비 | ≥ 200 <sup>0</sup><br>0 |
| 120            |                 |         |                      |                   |       |                  | - 4                     |
| 100            |                 |         |                      |                   |       |                  | - 2                     |

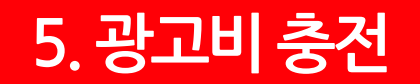

광고비 충전이란, 설정한 캠페인의 총 예산 금액을 광고 노출 전 선입금하는 것을 의미합니다. 입금 확인 후, 캠페인이 승인 처리됩니다.

### 입금 관련 절차

### 1. 캠페인 생성 시 총예산 설정

광고주센터 > 캠페인관리에서 캠페인 생성 시, 캠페인에 사용할 총 예산을 설정해 주세요.

### 2. 설정한 총 예산만큼의 금액을 입금 계좌로 입금

입금자명을 반드시 광고주명으로 기재해 주세요.

입금 계좌 정보

계좌번호 : 신한은행 100-033-903925

예금주 : 엔에이치엔페이코(주)

### 참고사항

- 광고비는 집행 광고비에 10% VAT를 포함하여 입금하여야 합니다. ex) 500만원 예산 → 550만원 입금

- 입금자명이 광고주명과 동일해야 합니다.

- 입금 확인이 되면 캠페인이 승인되며, 설정한 날짜에 광고가 노출됩니다.

- 만약 캠페인 시작일까지 입금 확인이 되지 않으면, 캠페인 시작일과 관계없이 입금 확인된 시점부터 광고가 노출됩니다.

- 미입금 상태 또는 총예산 미만의 금액이 입금되었을 경우, 캠페인이 반려됩니다.

## 광고비 잔액 환불

### 환불 관련 절차

1. 광고비 잔액 환불을 원하실 경우, 아래 양식을 작성하여 메일로 보내주세요.

2. 광고주센터 '계정관리'에 통장 사본 업로드해주세요.

help biz payco@nhnpayco.com

환불 양식

✔ 광고주명 :

✓ PAYCO 광고주센터 ID :

✓ 계좌번호와 예금주 :

✓ 환불 요청 금액 :

✔ 요청자 전화번호 :

✔ 요청자 이름 :

참고사항

- 환불 금액은 계정관리에 등록한 통장 사본의 계좌로 입금되며, 영업일 기준 7일~10일 정도 소요될 수 있습니다. 추가 확인이 필요한 경우 환불 시점은 지연될 수 있습니다.

# 감사합니다.

PAYCO 광고주센터 문의 <u>help\_biz\_payco@nhnpayco.com</u>